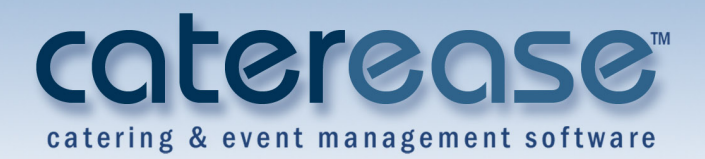

# **Training Guide** Managing Your Staff in Employee Manager

Managing Your Staff in Employee Manager

© Copyright 2014

## TABLE OF CONTENTS

| Unit 1: Creating Default Shifts or Positions | 4  |
|----------------------------------------------|----|
| Adding a Position                            |    |
| Establishing Shift Rules                     | 6  |
| Creating Quickpicks                          |    |
| Creating Shifts and Staffing Quickpick Lists |    |
| Unit 2: Creating a Default List of Employees | 11 |
| Adding Employees                             |    |
| Filling Out the Address Tab                  | 12 |
| Adding Additional Employee Information       | 12 |
| Assigning a Position                         |    |
| Adding Employee Related Files                | 14 |
| Making an Employee Inactive                  | 15 |
| Setting an Employee Work Schedule            | 16 |
| Setting a Work Schedule That Varies          |    |
| Setting Employee Vacation Days               | 18 |
| Clearing Selected Vacation Dates             | 19 |
| Clearing All Vacation Dates                  |    |
| Adding Vacation Notes                        |    |
| Showing an Employee's Scheduled Events       | 21 |
| Viewing Employees by Position                |    |
| Viewing Employees by Weekday Availability    | 23 |
| Unit 3: Staffing Events in Event Manager     | 25 |
| Adding Shifts to an Event                    | 25 |
| Selecting an Employee to Work an Event       |    |
| Selecting Unavailable Employees              |    |
| Adding Additional Employee Compensation      |    |
| Unit 4: Managing Multiple Shifts             |    |
| Displaying a Day/Date Range of Shifts        |    |
| Batch E-mailing a Confirmation Request       |    |
| Confirming Staff for an Event                |    |
| Unit 5: Tracking Employee Information        |    |
| Viewing Staffing in a Calendar               |    |
| Creating Groups of Staffing Calendars        |    |
| Printing an Employee Staffing Schedule       |    |
| Printing a Scheduled Shifts Report           |    |
| Running a Staffing Activity Query            |    |

## **Unit 1: Creating Default Shifts or Positions**

Employee Manager is where you go to establish all the positions or shifts your employees might be scheduled to work. After adding the position ("Waitstaff," "Bartender," etc.), you can then designate other relative details: an optional price to charge the customer; an estimated cost to you; default event times; and even event rules to determine how many employees each position will require.

## Objectives:

Upon completing this unit, you will be able to:

- Add a position to Employee Manager.
- Assign a "price" to the position.
- Assign additional default position requirements.
- Assign multiple shift rules to a position.
- Create Employee Manager quickpick lists.

## Adding a Position

You can create and store as many event staff positions as you'd like, such as wait staff, bartenders, busers, hosts/hostesses, delivery drivers, setup staff, etc., and then assign each position its own set price, uniform, or even an employment agency.

- 1. Click the Main button from the Caterease sidebar area.
- 2. Click the **Employee Manager** button located on the left-hand side of the screen.
- 3. Click the **Tools** button, located at the top of the Employee Manager window, towards the middle.
- 4. Select Shifts Setup. *Result:* The Shift Wizard Setup window opens.
- Click the Add Position button is added to the bottom of the Residue and the Residue and the Resid

**Result:** A new line is added to the bottom of the **Position** grid.

- 6. Type the name of the new position into the <u>Position</u> field, located in the **General** pane on the right-hand side of the screen.
- 7. Press [Enter] or [Tab] to move to the next field.
- 8. **[Optional]** In the <u>Uniform</u> field, type the name of the uniform or click the down arrow and select an option from the drop-down quickpick list.

*Note: Employee Manager quickpick lists are set up in* **Setup** > **Quickpicks** > **Employee Manager**.

- 9. **[Optional]** In the <u>Agency</u> field, type the agency name or click the down arrow and select an option from the drop-down quickpick list.
- [Optional] Click into the <u>Est Cost</u> field and type the estimated cost (per hour) for the position.
   *Note:* You can also enter an estimated shift price by clicking the down arrow and accessing the drop-down calculator.
- 11. Click into the <u>Price</u> field and type a default price (per hour) for the shift. *Note: You can also enter a shift price by clicking the down arrow and accessing the drop-down calculator.*
- 12. **[Optional]** Click the **Flat Rate** checkbox to designate the shift price as a flat rate.
- [Optional] Set the Default Shift Times by selecting the desired options from the drop-down quickpick list.
   Note: The Default Shift Times are set to <u>Start</u> and <u>End</u> times associated with the sub-event.
- 14. [Optional] Click into the Notes text block and type position notes as desired.
- 15. [Optional] Establish any desired shift rules. (See the topic below.)
- 16. Click the **Save** button [], located at the top left-hand side of the window. *Result: The Shift is saved.*
- 17. Click **Close** to close the window.

| Shift Wizard Setup                                                                |                                                                                                    | Х  |
|-----------------------------------------------------------------------------------|----------------------------------------------------------------------------------------------------|----|
| et et 🔒 🗶                                                                         |                                                                                                    |    |
| * Position                                                                        | General                                                                                                    |    |
| Waiter/Waitress<br>Bus Boy<br>Bartender<br>Host/Hostess<br>Driver<br>New Position | Position New Position Uniform Agency Est Cost Price ■ Flat Rate Default Shift Times Start Start ■ End End  ✓ Notes |    |
|                                                                                   | Wizard Rules                                                                                                    |    |
|                                                                                   | Rule                                                                                                    |    |
|                                                                                   | Clos                                                                                                    | se |

## **Establishing Shift Rules**

Once you've created your shift position, you can apply various rules to the shift. Maybe you want to establish a rule that, whenever you book a wedding, you want to assign one wait-staff for every ten guests. Choose to add a new shift based on a set number of guests, then apply your shift rule to a certain theme or event category. Once you add an event, Caterease will apply your shift rules based on the guest count, and will give you the total required amount of staff needed for the event.

### **Establishing Shift Rules**

- 1. Click the Main button from the Caterease sidebar area.
- 2. Click the Employee Manager button.
- 3. Click the **Tools** button, located at the top left-hand side of the Employee Manager screen.
- 4. Select Shifts Setup. *Result:* The Shift Wizard Setup window opens.
- 5. Click a position in the **Position** grid in the left-hand pane, or add a position, as described above.

- Click the Add Rule button , located at the bottom right-hand side of the Shift Wizard Setup window, in the Wizard Rules area. *Result: The Shift Wizard Rule window opens.*
- 7. Click the down arrow in the first field beneath **Create a new Wizard Rule** that applies to...
  - all new events (Select this to apply the shift rule to all events)
  - events with a theme of
  - events with a category of
- If selecting the Theme or Category option, click the down arrow in the second field and make a selection from the quickpick list. Note: The second field is not active for "All new events."
- 9. In the **Rule For**...section, type the number of guests to add for every shift, or use the up-and-down arrows to adjust the number of guests.
- 10. **[Optional]** Click into the checkbox under **Options** to round the shift count up, if needed.
- 11. **[Optional]** Click into the **Comments** text block and type any desired shift rule comments.
- 12. Click **OK** to close the Shift Wizard Rules window.
- 13. Click the Save button , located at the top of the Shift Wizard Setup window.

**Result**: The Shift and Shift Rules are saved.

14. Click Close at the bottom of the Shift Wizard Setup window.

| Position        | General                                     |
|-----------------|---------------------------------------------|
| Waiter/Waitress |                                             |
| Bus Boy         | Shift Wizard Rule 🗙                         |
| Bartender       | Pule Applier To                             |
| Host/Hostess    | Kule Applies To                             |
| Driver          | Create a new Wizard Rule that applies to    |
|                 | all new events *                            |
|                 | · · · · · · · · · · · · · · · · · · ·       |
|                 |                                             |
|                 | Rule For Warter/Wartress                    |
|                 | Add a new "Waiter/Waitress" shift for every |
|                 | 10 🗘 Guest(s)                               |
|                 | Ontions                                     |
|                 | ✓ Round shift count up                      |
|                 | Comments                                    |
|                 | Comments                                    |
|                 |                                             |
|                 |                                             |
|                 |                                             |
|                 |                                             |
|                 |                                             |
|                 | QK Cancel                                   |
|                 | Theme = Birthday Party - (1 Per 15 guests)  |
|                 | All Events (1 Per 20 events)                |

## **Creating Employee Manager Quickpick Lists**

Throughout your Caterease program, there are several drop-down lists (or quickpick lists) to assist you in data entry. These lists, which are under your control and which can be edited at any time, exist to save you the tedium of double entry and to keep your data consistent.

### **Creating Quickpicks**

- 1. From the **Setup** sidebar, click the **Quickpicks** button. *Result: The Setup Quickpick Lists window opens*.
- 2. Click the expand button to the left of Employee Manager.
- 3. Click Department.
- Click the Add New Item button , located on the upper right-hand side of the window.
   *Result:* A blank field is added.

- 5. Type the quickpick item into the blank field.
- 6. Follow steps 4 and 5 for Rank, Uniform; Status; Agency; and Account.
- 7. When finished adding quickpicks, click Close.

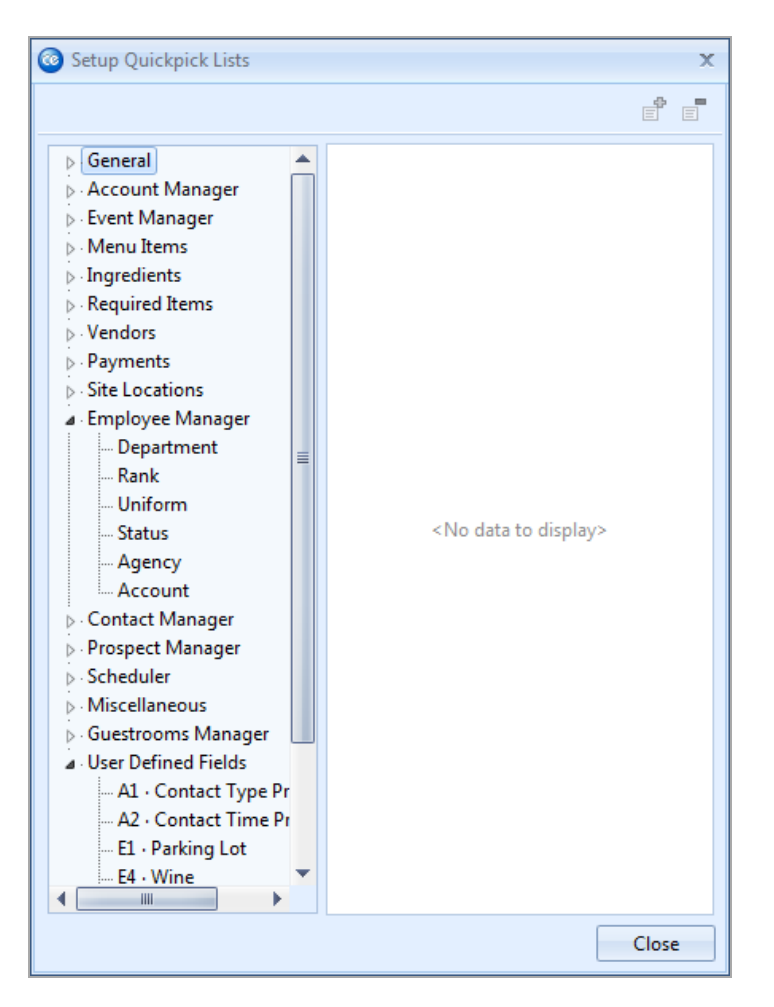

#### **Creating Shifts and Staffing Quickpick Lists**

- 1. From the **Setup** sidebar, select **Quickpicks**. *Result:* The Setup Quickpick Lists window opens.
- 2. Click the expand button to the left of **Event Manager** to expand the selection.
- 3. Click the expand button to the left of Sub-Event.
- 4. Click the expand button to the left of Shifts.
- 5. Click Category.

- 6. Click the Add New Item button *Result: A blank line is added.*
- 7. Type the quickpick item into the blank field.
- 8. Click the expand field to the left of Staffing.
- 9. Click Category.
- 10. Follow steps 6-7 to add quickpick items to the <u>Additional Compensation</u> Description and Additional Compensation Category fields.
- 11. When finished, click Close.

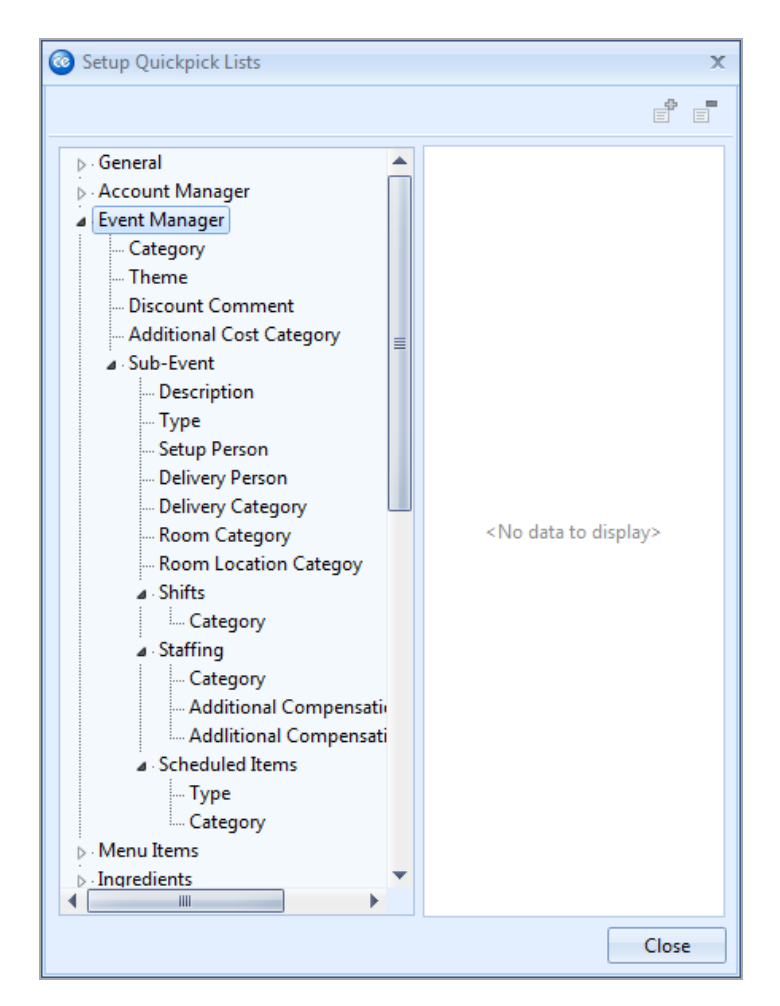

## Unit 2: Creating a Default List of Employees

Once you have added shifts or positions for your employees to work, you can add your specific list of employee names. In addition to standard contact information, you can also include such details as which positions each employee works, his or her wage, and even optional external computer files (PDFs, images, spreadsheets, documents) that relate to the employee.

## Objectives:

Upon completing this unit, you will be able to:

- Add employees to Employee Manager.
- Store general and personal employee information.
- Assign a position or positions to an employee.
- Assign an hourly employee wage and overtime wage.
- Add employee-related files to an employee record.
- Designate an employee as inactive.
- Set an employee work schedule.
- Establish employee vacation days.
- Show an employee's scheduled events.
- View employees by position or by weekday availability.

### Adding Employees

- 1. Click the **Main** button from the sidebar area on the left-hand side of your Caterease screen.
- 2. Click the Employee Manager button.
- 3. Click the Add Record button , located at the top of your Caterease screen.

Result: A confirmation window opens.

- 4. Click Yes to confirm your choice. *Result:* A new employee field is added to the top of the list, with the cursor in the <u>Last field</u>. *Note:* The <u>Employee #</u>, located above the <u>Last field</u>, is auto-assigned by Caterease.
- 5. Type the employee's last name into the <u>Last</u> field.
- 6. Press[Enter] or [Tab] to move to the next field.
- Fill out the remaining General tab fields by typing directly into the field or by selecting the quickpick items from the corresponding drop-down lists. *Note: Press [Tab] or [Enter] to move from field to field.*

 [Optional] Add any extra fields to your screen, remembering to click the Save Current Window Settings button is to save your new view.

### Filling Out the Address Tab

- 1. Click the **Address** tab, located to the right of the **General** tab, on the main Employee Manager screen.
- 2. Under **Home Address**, click into the <u>Address</u> field and type the employee's home address.
- 3. Press [Enter] or [Tab] to move to the next field.
- 4. Continue to complete the home address information by typing into each field and pressing **[Enter]** or **[Tab]** to move to the next field.
- 5. Under **Mailing Address**, click into the <u>Address</u> field and type the employee's mailing address.
- 6. Continue to complete the mailing address information by typing into each field and pressing **[Enter]** or **[Tab]** to move to the next field.

### Adding Additional Employee Information

- 1. **[Optional]** Click the **Notes** tab, located at the top right-hand side of the screen.
- 2. Click into the white text block and type any notes associated with the employee.

Note: You may also access the Scratch Pad to insert pre-typed notes by click-

ing the Scratch Pad button *selecting* (highlighting) the text, and clicking the **Insert Text** button.

- 3. **[Optional]** Click the **Skills** tab, located to the right of the **Notes** tab, at the top of the screen.
- 4. Click into the white text block and type employee skills information, or use the Scratch Pad to insert pre-formatted text. *Note:* You may format your text in both the Notes and Skills tabs by rightclicking into the text block and selecting Font or by using the Format toolbar at the top left-hand side of the screen.
- 5. **[Optional]** Click the **Emergency** tab, located at the top of the screen, click into the white text block, and enter employee emergency contact information or medical-related information.

- 6. **[Optional]** To add a picture of the employee, click into the **Picture** tab, located at the bottom of the screen, right-mouse click into the empty text block, select **Load From File** from the pop-up, then browse to a stored employee picture.
- 7. **[Optional**] To attach the employee's employment application, click into the **Application** tab, located at the bottom of the screen, right-mouse click into the text block, select **Load From File** from the pop-up, then browse to a stored application.

## Assigning a Position to an Employee

Once you've entered your basic employee information into Employee Manager, you must assign that employee a position if you want to be able to select the employee for an event. You can assign an employee multiple positions and then select the employee for the event according to the desired position you are filling.

## Assigning a Position

- 1. From the Employee Manager main screen, click the **Positions** tab, located at the bottom of the screen.
- Click the Select Positions for Employee button , located on the righthand side of the screen, towards the middle. *Result: The Select Position window opens.*
- 3. Double-click on a position to select it. *Result: The position is selected and appears in the Positions tab grid.*
- 4. Click the X at the top of the Select Position window.
- [Optional] Click into the <u>Uniform</u> field and select the required uniform from the drop-down list. *Note:* Uniform information will default if already assigned in the Shift Setup area.
- 6. Press [Tab] or [Enter] to move to the next field.
- 7. Click into the <u>Reg Wage</u> field and type the employee regular hourly wage. *Note:* You may also click the down arrow to the right of the field to access the drop-down calculator.
- [Optional] Click into the <u>Overtime</u> field and type the employee overtime wage.
   Note: You may also click the down arrow to access the drop-down calculator.
- 9. If the wage is a flat rate, click into the <u>Flat</u> field to place a check mark.

| Employee Man | ager: Holder, Robi        | in |              |                   | E Layouts    | 121       | Fools • 🥳 🍠     | i 😼 Settings | - G       |
|--------------|---------------------------|----|--------------|-------------------|--------------|-----------|-----------------|--------------|-----------|
| ustom: 🔊 Vie | ws • 🌱 Filters •          |    | General Add  | iress             |              |           |                 | Notes Skills | Emergency |
| Last         | <ul> <li>First</li> </ul> | 11 | _            |                   |              |           |                 | r            |           |
| Alden        | Terry                     |    | Employee #   | E00008            |              |           |                 |              |           |
| Appleton     | Jacob                     |    | Last         | Holder            |              | First Rob | in              |              |           |
| lakerton     | Carolyn                   |    | Department   | Wait Staff        |              |           |                 |              |           |
| alvin        | T.C.                      |    |              |                   |              |           | Select Position | ,            | ¢ .       |
| ollins       | Michael                   |    | Telephone    | (293) 555-1111    |              |           | The Select      |              |           |
| allas        | Larry                     |    | Fax          | (239) 555-1112    |              |           | Destine         |              | 1         |
| illinger     | Scott                     |    | Calledar     | (230) 555,1224    |              |           | Position        |              |           |
| urley        | Ralph                     |    | Central      | (414) 333-1134    |              |           | Pur Paul        |              |           |
| lazelby      | Amy                       |    | Other Tele   | ephone            |              |           | Busboy          |              |           |
| liggins      | Jonathon                  |    |              |                   |              |           | Bartender       |              |           |
| older        | Robin                     |    | Email        | roinh@yahoo.co    | n            |           | Host/Hostess    |              |           |
| hnson        | Kelly                     |    | Status       | 1                 |              |           | Driver          |              |           |
| ipplinger    | Greg                      |    |              |                   |              |           | 1               |              |           |
| ipplinger    | Chris                     |    |              |                   |              |           |                 |              |           |
| ipplinger    | George                    |    | Position     |                   | Uniform      |           |                 |              | Eat C     |
| oppertone    | Susan                     | U  | Waiter/W     | (aitress          | Jeans & T-   | Chirts    |                 |              | 11        |
| lagnum       | Thomas                    |    | Transado at  |                   | Pearing on 1 |           |                 |              |           |
| lasterson    | Jason                     |    |              |                   |              |           |                 |              | 1 E       |
| fazzone      | Jack                      |    |              |                   |              |           |                 |              | -         |
| fichelson    | Kristy                    |    |              |                   |              |           |                 |              |           |
| forgan       | Neil                      |    |              |                   |              |           |                 |              |           |
| lyers        | Eric                      |    |              |                   |              |           |                 |              |           |
| lapoli       | Cheryl                    |    |              |                   |              |           | P               |              | 1         |
| cop          | George                    |    |              |                   |              |           |                 |              |           |
| cheinbaum    | Leila                     |    |              |                   |              |           |                 |              |           |
| choenfeld    | George                    |    |              |                   |              |           |                 |              |           |
| haw          | Brian                     |    |              |                   |              |           |                 |              |           |
| hields       | Lana                      |    | Positions Pi | cture Application | n            |           |                 |              |           |

## Adding Employee Related Files

If you have any computer files (Word documents, Excel spreadsheets, PDF files, etc.), that are somehow related to an employee, you can associate those files to the employee in Employee Manager. You can choose to embed a copy of each file into the Caterease database or, if you plan to make future changes to the file, you can establish a link to the file itself.

### Adding Employee Related Files

- 1. Select an employee from the grid in Employee Manager by clicking on the employee name.
- Click the Employee Related Files button , located at the top right-hand side of the Employee Manager window.
   *Result: The Employee Related Files window opens.*
- Click the Add File button 1, located on the right-hand side of the Employee Related Files window.
   *Result: A confirmation message appears.*
- 4. Choose to "Embed the existing file into the database" or "Establish a link to the existing file" by clicking the corresponding radio button. *Note: Embedding the file into the database copies the file in its current form*

and attaches it as a permanent record; establishing a link to a file will connect this file to a file on your computer or network that you may change over time. (When establishing a link to a file that is not saved on your computer, you will only be able to review that file when your computer has access to it.)

- 5. Click Yes. *Result:* A Browse window opens.
- 6. Browse your way to the file you want to associate with this employee, and select it.
- Click Open. Result: The selected file is associated with this employee.
- 8. **[Optional]** Enter a **Comment** to describe the file or its relationship to the event.
- 9. When finished, click the X at the upper right-hand side of the window.

## Making an Employee Inactive

You have event staff that are seasonal or are in school and work only during the times they are out of school. Instead of keeping these employees in your available event staffing list all the time, you can make certain staff members inactive, and they will be removed from your event staffing selection list. When the inactive employees return to work, you can then reactivate them.

## Making an Employee Inactive

- 1. Click the Main sidebar item from your main Caterease screen.
- 2. Click the **Employee Manager** button.
- Click the Display Full Grid button , located at the top right-hand side of the screen.
   Result: The Employee Manager is displayed as a full grid.
- Click the Quick Column Customizing button , located on the upper lefthand side of the screen, to the left of the Last field. *Result: A drop-down list displays.*
- Click into the <u>Inactive</u> checkbox. *Result:* A check appears in the checkbox and the <u>Inactive</u> column displays in the grid.

- 6. Select an employee and click into the corresponding <u>Inactive</u> checkbox. *Result:* A check appears in the checkbox, indicating the employee is now inactive and will not be displayed for any future events.
- 7. Click the **Save Current Window Settings** button if you would like the new layout (reflecting the **Inactive** column) to serve as your default.

| ustom: 🗵 Viev              | vs • 🌱 Filter | s <b>-</b> |                |       |                |              |            |          |  |
|----------------------------|---------------|------------|----------------|-------|----------------|--------------|------------|----------|--|
| Last                       | First         | Employee # | City           | State | Telephone      | Department   | Rank       | Inactive |  |
| Last                       | Terry         | E00021     | Naples         | FL    | (239) 472-9499 | Setup        | Priority 1 | 10       |  |
| First                      | Jacob         | E00009     | Golden Gate    | FL    | (239) 471-8811 | Front Office |            | 15       |  |
| MI                         | Carolyn       | E00001     | Bonita Springs | FL    | (239) 997-3829 | Bar          | Priority 1 |          |  |
| D.O.B.                     | T.C.          | E00030     | Naples         | FL    | (239) 472-0740 | Wait Staff   |            |          |  |
| Foolovee #                 | Michael       | E00010     | Naples         | FL    | (239) 473-8831 | Wait Staff   | Priority 1 |          |  |
| Employee ID                | Larry         | E00016     | Naples         | FL    | (239) 342-3422 | Wait Staff   |            |          |  |
| City                       | Scott         | E00011     | Naples         | FL    | (239) 402-4700 | Cook         |            |          |  |
| State                      | Ralph         | E00020     | Naples         | FL    | (239) 982-0480 | Bar          | Priority 1 | 15       |  |
| Postal                     | Amy           | E00007     | Naples         | FL    | (239) 482-0480 | Cook         |            | 15       |  |
| Telephone                  | Jonathon      | E00028     | Golden Gate    | FL    | (239) 997-6664 | Wait Staff   |            | 15       |  |
| Fax                        | Robin         | E00008     | Naples         | FL    | (293) 555-1111 | Wait Staff   |            | 22       |  |
| W-4 Status                 | Kelly         | E01003     | Naples         | FL    | (941) 772-9845 | Wait Staff   |            | V        |  |
| # Dependants               | Greg          | E00023     | Fort Myers     | FL    | (650) 564-5622 | Cook         |            |          |  |
| Status                     | Chris         | E00024     | Naples         | FL    | (239) 345-2511 | Cook         | Priority 1 | 10       |  |
| Department                 | George        | E00025     | Fort Myers     | FL    | (239) 543-6167 | Wait Staff   |            | 10       |  |
| Agency<br>Start Date       | Susan         | E00014     | Naples         | FL    | (941) 342-6572 | Wait Staff   |            | 15       |  |
| Rank                       | Thomas        | E00015     | Naples         | FL    | (239) 783-4534 | Bar          |            |          |  |
| Terminate                  | Jason         | E00002     | Fort Myers     | FL    | (239) 675-6722 | Setup        | Priority 1 | 1        |  |
| Age                        | Jack          | E01004     | Naples         | FL    | (941) 773-4985 | Wait Staff   |            |          |  |
| Employee                   | Kristy        | E00005     | Fort Myers     | FL    | (239) 567-2516 | Wait Staff   |            |          |  |
| Other Tel                  | Neil          | E01004     | Naples         | FL    | (941) 589-1645 | Wait Staff   |            | 10       |  |
| Email<br>Social Security ( | Eric          | E01000     | Bonita Springs | FL    | (941) 735-8942 | Cook         |            | 15       |  |
| Inactive                   | Cheryl        | E00013     | Naples         | FL    | (239) 675-7314 | Setup        | Priority 1 |          |  |
| BOOKED                     | George        | E00003     | Bonita Springs | FL    | (239) 784-7333 | Wait Staff   |            |          |  |
| Revised                    | Leila         | E00004     | Naples         | FL    | (239) 789-5632 | Setup        |            | 1        |  |
| choenfeld                  | George        | E00012     | Golden Gate    | FL    | (901) 245-2555 | Wait Staff   |            |          |  |
| haw                        | Brian         | E00006     | Naples         | FL    | (415) 453-6731 | Wait Staff   | Priority 1 |          |  |
| hields                     | Lana          | E00019     | Naples         | FL    | (239) 766-7444 | Setup        |            | 15       |  |
|                            | Chilana       | F00010     |                |       | 1.5            |              |            | 940      |  |

## Setting a Defined Employee Work Schedule

With Employee Manager, you are able to designate the days and times an employee is unavailable for work. You can mark an employee as unavailable all day or unavailable within a time range on a given day of the week. Once these days or time ranges are established, you will be able to view which employees are available or unavailable for an event.

### Setting an Employee Work Schedule

- From the Tools button at the top of your Employee Manager screen, select Work Times.
   Result: The Enter Weekdays And Times Employee CANNOT Work window opens.
- 2. Click into a Weekdays checkbox.

- 3. Click either the **All Day** or **Within Times** radio button. *Note:* Selecting **Within Times** will enable access to the Time Ranges <u>From</u> and To fields.
- 4. If Within Times is selected, type a From and a To time. *Note:* You are able to set two daily time ranges per day.
- 5. Continue establishing days/times the employee is unable to work, as described above.
- 6. When finished, click **OK** to close the window.

| Enter Weekdays A | And Times Em                  | ployee CANNOT \ | Work       |            |            | Х          |
|------------------|-------------------------------|-----------------|------------|------------|------------|------------|
|                  |                               |                 |            | Time       | Ranges     |            |
| Weekdays         | Cannot Wor                    | k               | From       | To         | From       | To         |
| V Monday         | 🔿 All Day 🛛                   | Within Times    | 09:00 AM 🗘 | 12:00 PM 💲 | 06:00 PM 💲 | 08:00 PM 💲 |
| 🔲 Tuesday        | All Day     (                 | 🕥 Within Times  | 0          | 0          | \$         | \$         |
| Vednesday        | All Day                       | Within Times    | 0          | ÷          | \$         | ¢          |
| 🔄 Thursday       | All Day (                     | 🕥 Within Times  | 0          | ¢          | ÷          | ÷          |
| Friday           | 🔘 All Day 🛛                   | Within Times    | 09:00 AM 🗘 | 12:00 PM 💲 | 06:00 PM 🗘 | 08:00 PM 💲 |
| E Saturday       | All Day                       | Within Times    |            |            |            | *          |
| C Sunday         | <ul> <li>All Day (</li> </ul> | Within Times    | ÷          | ÷          | ÷          | ÷          |
|                  |                               |                 |            | · ·        |            |            |
|                  |                               |                 |            |            | <u>о</u> к | Cancel     |

## Setting an Employee Work Schedule That Varies from Week to Week

What if you have employees who are students or staff members who work other jobs and their availability varies on a week-by-week basis? Via the Vacations section of Employee Manager, you can mark the individual dates and times an employee cannot work.

#### Setting a Work Schedule That Varies

- 1. Click on the name of the employee whose weekly availability you would like to set.
- From the Tools button at the top of your Employee Manager screen, select Vacations.
   Result: The Employee Vacation Days window opens.
- 3. Click and hold the left mouse button on the desired start date.
- 4. Hold down your left mouse button, drag to the end date, and release the mouse button.

- Click the Set Selected Dates button , located on the upper left-hand side of the window.
   *Result: The Save Vacation Days window opens.*
- Click the Off All Day radio button or the Between Times radio button. Note: If Between Times is selected, the <u>From</u> and <u>To</u> time fields are activated.
- 7. **[Optional]** Click in the Vacation Day Notes text block and type any relevant notes.
- 8. When finished, click OK.

| Employee Mana  | ger: Wright, Rick                         |                                                                                | - = x                        |
|----------------|-------------------------------------------|--------------------------------------------------------------------------------|------------------------------|
|                |                                           | 📜 Layouts = 🛛 🖓 Tools = 😽 👔                                                    | 🖇 i 😼 Settings 🔹 🖓 i 🛺 👘 📲 🖷 |
| Custom: 🔟 View | s • " Filters • General Address           |                                                                                | Notes Skills Emergency       |
| Last 4         | First A                                   |                                                                                |                              |
| Higgins        | Jonathon Employee # E00029                |                                                                                |                              |
| Holder         | Ro 💿 Employee Vacation Days (Wright, Rick |                                                                                | - = x                        |
| Johnson        | Kel : D Ni N : D Notes                    |                                                                                | Settions *                   |
| Kipplinger     | Gri                                       | -                                                                              | 30 servings - 28             |
| Kipplinger     | Ch April, 2013 May,                       | 2013 June, 2013                                                                | July, 2013 🕨                 |
| Kipplinger     | Ge USU D D A F C                          | VTFS SMTWTFS S                                                                 | MTWTFS                       |
| Koppertone     | Sur 11 7 8 9 10 11 12 13 11 5 6 7         | 1 2 3 4 <sup>21</sup><br>8 9 10 11 <sup>21</sup> 2 3 4 5 6 7 8 <sup>21</sup> 7 | 8 9 10 11 12 13              |
| Magnum         | Th :# 14 15 16 17 18 19 20 == 12 13 14 1  | 15 16 17 18 > 9 10 11 12 13 14 15 > 14                                         | 15 16 17 18 19 20            |
| Masterson      | Jas 10 21 22 23 24 25 26 27 11 19 20 21 2 | 2 23 24 25 == 16 17 18 19 20 21 22 == 21 3                                     | 22 23 24 25 26 27            |
| Mazzone        | Jac 10 28 29 30 10 26 27 28 2             | 9 30 31 34 23 24 25 26 27 28 29 34 28 3<br>27 30                               | 29 30 31                     |
| Michelson      | Kri August, 2013 Septem                   | Save Vacation Davs X                                                           | ovember, 2013                |
| Morgan         | Ne SMTWTFS SMT                            | Sare receiper out of a                                                         | A T W T F S                  |
| Myers          | Eni 1 2 3 H 1 2 3                         | Vacation Day Properties                                                        | 12                           |
| Napoli         | Ch 11 12 13 14 15 16 17 18 15 16 17       | Off All Day                                                                    | 1 12 13 14 15 16             |
| Reep           | Ge > 18 19 20 21 22 23 24 > 22 23 24      | O Between Times From 12:00 AM C                                                | 8 19 20 21 22 23             |
| Scheinbaum     | Lei 25 26 27 28 29 30 31 4 29 30          | To 12:00 AM 1                                                                  | 5 26 27 28 29 30             |
| Schoenfeld     | Ge December, 2013 Januar                  |                                                                                | March, 2014                  |
| Shaw           | Bri SMTWTFS SMT                           | Vacation Day Notes                                                             | TWTFS                        |
| Shields        | Lat * 1 2 3 4 5 6 7                       |                                                                                | 1 Flat 🖏                     |
| Snow           | Ch 10 8 9 10 11 12 13 14 1 5 6 7          |                                                                                | 3 4 5 6 7 8 00 🖻 📮           |
| Snow           | Cir = 22 23 24 25 26 27 28 19 20 21       |                                                                                | 7 18 19 20 21 22 00          |
| Strauss        | Jul = 29 30 31 = 26 27 28                 |                                                                                | 4 25 26 27 28 29             |
| Test           | Te                                        |                                                                                | 1 1 2 3 4 5                  |
| Tonetoni       | Tony                                      |                                                                                |                              |
| Tripper        | Jack                                      | QK <u>Cancel</u>                                                               |                              |
| Wood           | Janet                                     |                                                                                |                              |
| > Wright       | Rick                                      |                                                                                |                              |
| 4 📖            | Positions Picture Appli                   | cation                                                                         |                              |

## **Establishing Employee Vacation Days**

The Vacations section allows you to create and store vacation days for your employees. When vacation days are set, the employee will be marked as unavailable to work events during the assigned vacation dates. Once an employee's vacation dates have passed, you can clear all the vacation days, with one click of the mouse button.

#### **Setting Employee Vacation Days**

1. From the Employee Manager screen, click on the name of the employee

whose vacation dates you would like to set.

2. Click the **Tools** button at the top of your Employee Manager screen and select Vacations. **Result:** The Employee Vacation Days window opens.

- 3. Click and hold the left mouse button down on the vacation start date.
- 4. Drag the mouse to the end date and release the mouse button.
- 5. Click the **Set Selected Dates** button from the top of the screen. Result: The Save Vacation Days window opens.
- 6. Click either the Off All Day radio button or the Between Times radio button. *Note: If Between Times* is selected, the <u>From</u> and <u>To</u> time fields are enabled.
- 7. [Optional] Click in the Vacation Day Notes text block and type any relevant notes.
- 8. When finished, click OK.

| Ç   | 0  | En | plo | ye   | e Va  | ca  | tior | n Day | (5 () | Nrig | jht, | Ric | :k). |      |    |    |     |    |     |      |      |     |    |    |      |    |     |      |      |     |    | ×  |
|-----|----|----|-----|------|-------|-----|------|-------|-------|------|------|-----|------|------|----|----|-----|----|-----|------|------|-----|----|----|------|----|-----|------|------|-----|----|----|
| (   | 1  | s. | ×   |      | •     | 1   |      | Not   | tes   |      | )    |     |      |      |    |    |     |    |     |      |      |     |    |    |      |    | 2   | S    | etti | ngs | ·  | -2 |
| li  | 4  | -  | AL  | igu: | st, 2 | 201 | 2    | -     |       |      | Sep  | tem | ber  | , 20 | 12 |    | Т   |    | Oc  | tob  | er,  | 201 | 2  |    | Т    |    | Nov | emb  | ber, | 20  | 12 | •  |
| Ľ   |    | s  | М   | т    | W     | т   | F    | S     |       | S    | м    | т   | W    | т    | F  | S  |     | s  | м   | т    | W    | т   | F  | S  |      | s  | М   | т    | W    | т   | F  | S  |
|     | 31 | 29 | 30  | 31   | 1     | 2   | 3    | 4     | 35    |      |      |     |      |      |    | 1  | 40  |    | 1   | 2    | 3    | 4   | 5  | 6  | - 44 |    |     |      |      | 1   | 2  | 3  |
|     | 32 | 5  | 6   | 7    | 8     | 9   | 10   | 11    | 36    | 2    | 3    | 4   | 5    | 6    | 7  | 8  | 41  | 7  | 8   | 9    | 10   | 11  | 12 | 13 | 45   | -4 | 5   | 6    | 7    | 8   | 9  | 10 |
|     | 33 | 12 | 13  | 14   | 15    | 16  | 17   | 18    | 37    | 9    | 10   | 11  | 12   | 13   | 14 | 15 | 42  | 14 | 15  | 16   | 17   | 18  | 19 | 20 | 46   | 11 | 12  | 13   | 14   | 15  | 16 | 17 |
|     | 34 | 19 | 20  | 21   | 22    | 23  | 24   | 25    | 38    | 16   | 17   | 18  | 19   | 20   | 21 | 22 | 43  | 21 | 22  | 23   | 24   | 25  | 26 | 27 | 47   | 18 | 19  | 20   | 21   | 22  | 23 | 24 |
|     | 35 | 26 | 27  | 28   | 29    | 30  | 31   |       | 39    | 23   | 24   | 25  | 26   | 27   | 28 | 29 | -++ | 28 | 29  | 30   | 31   |     |    |    | 48   | 25 | 26  | 27   | 28   | 29  | 30 |    |
| II. |    |    |     |      |       |     |      |       | 40    | 30   |      |     |      |      |    |    |     |    |     |      |      |     |    |    |      |    |     |      |      |     |    |    |
|     |    |    | Dec | emi  | ber,  | 20  | 12   |       |       |      | Jar  | ามล | ry,  | 201  | 3  |    |     |    | Feb | orua | ary, | 20  | 13 |    |      |    | M   | arch | n, 2 | 013 |    |    |
|     |    | S  | М   | Т    | W     | т   | F    | S     |       | S    | м    | т   | W    | т    | F  | S  |     | S  | м   | т    | W    | т   | F  | S  |      | S  | М   | т    | W    | т   | F  | S  |
|     | 48 |    |     |      |       |     |      | 1     | 1     |      |      | 1   | 2    | 3    | 4  | 5  | 5   |    |     |      |      |     | 1  | 2  | 9    |    |     |      |      |     | 1  | 2  |
|     | 49 | 2  | 3   | 4    | 5     | 6   | 7    | 8     | 2     | 6    | 7    | 8   | 9    | 10   | 11 | 12 | 6   | 3  | 4   | 5    | 6    | 7   | 8  | 9  | 10   | 3  | 4   | 5    | 6    | 7   | 8  | 9  |
|     | 50 | 9  | 10  | 11   | 12    | 13  | 14   | 15    | 3     | 13   | 14   | 15  | 16   | 17   | 18 | 19 | 7   | 10 | 11  | 12   | 13   | 14  | 15 | 16 | 11   | 10 | 11  | 12   | 13   | 14  | 15 | 16 |
|     | 51 | 16 | 17  | 18   | 19    | 20  | 21   | 22    | 1     | 20   | 21   | 22  | 23   | 24   | 25 | 26 | 8   | 17 | 18  | 19   | 20   | 21  | 22 | 23 | 12   | 17 | 18  | 19   | 20   | 21  | 22 | 23 |
|     | 52 | 23 | 24  | 25   | 26    | 27  | 28   | 29    | 3     | 27   | 28   | 29  | 30   | 31   |    |    | 9   | 24 | 25  | 26   | 27   | 28  |    |    | 13   | 24 | 25  | 26   | 27   | 28  | 29 | 30 |
|     | 1  | 30 | 31  | _    |       |     |      |       |       |      |      |     |      |      |    |    |     |    |     |      |      |     |    |    | 24   | 31 |     |      |      |     |    | _  |
|     |    |    | A   | pri  | , 20  | 013 |      |       |       |      | 1    | 4ay | , 20 | 13   |    |    |     |    | J   | une  | , 20 | 013 |    |    |      |    |     | uly, | , 20 | 13  |    |    |
|     |    | s  | М   | Т    | W     | Т   | F    | S     | ,     | S    | м    | Т   | W    | Т    | F  | S  | ,   | S  | м   | Т    | W    | Т   | F  | S  | ,    | S  | М   | Т    | W    | Т   | F  | S  |
|     | 14 |    | 1   | 2    | 3     | 4   | 5    | 6     | 18    |      |      |     | 1    | 2    | 3  | 4  | 22  |    |     |      |      |     |    | 1  | 27   |    | 1   | 2    | 3    | 4   | 5  | 6  |
|     | 15 | 7  | 8   | 9    | 10    | 11  | 12   | 13    | 19    | 5    | 6    | 7   | 8    | 9    | 10 | 11 | 23  | 2  | 3   | 4    | 5    | 6   | 7  | 8  | 28   | 7  | 8   | 9    | 10   | 11  | 12 | 13 |
|     | 16 | 14 | 15  | 16   | 17    | 18  | 19   | 20    | 20    | 12   | 13   | 14  | 15   | 16   | 17 | 18 | 24  | 9  | 10  | 11   | 12   | 13  | 14 | 15 | 29   | 14 | 15  | 16   | 17   | 18  | 19 | 20 |
|     | 17 | 21 | 22  | 23   | 24    | 25  | 26   | 27    | 21    | 19   | 20   | 21  | 22   | 23   | 24 | 25 | 25  | 16 | 17  | 18   | 19   | 20  | 21 | 22 | 30   | 21 | 22  | 23   | 24   | 25  | 26 | 27 |
|     | 18 | 28 | 29  | 30   |       |     |      |       | 22    | 26   | 27   | 28  | 29   | 30   | 31 |    | 26  | 23 | 24  | 25   | 26   | 27  | 28 | 29 | 31   | 28 | 29  | 30   | 31   | 1   | 2  | 3  |
|     |    |    |     |      |       |     |      |       |       |      |      |     |      |      |    |    | 27  | 30 |     |      |      |     |    |    | 32   | 4  | 5   | 6    | 7    | 8   | 9  | 10 |

#### **Clearing Selected Vacation Dates**

1. From the Employee Manager screen, click on the name of the employee whose vacation dates you would like to clear (remove).

- Click the Tools button at the top of your Employee Manager screen and select Vacations.
   Result: The Employee Vacation Days window opens.
- 3. Click and hold the left mouse button on the vacation start date you would like to clear.
- 4. Drag the mouse to the vacation end date you would like to clear.
- 5. Click the **Clear Selected Dates** button . *Note:* To remove only one vacation day, click on the desired day you would

like to clear and click the Clear Selected Dates button 🔯

6. Click the X at the top right-hand side of the screen to close the window.

## Clearing All Vacation Dates

- 1. From the Employee Manager screen, click on the name of the employee whose vacation dates you would like to clear (remove).
- Click the Tools button at the top of your Employee Manager screen and select Vacations.
   *Result: The Employee Vacation Days window opens.*
- 3. Click the Clear All Calendar Vacation Days button to remove all vacation days for a particular employee. *Result: A confirmation prompt appears.*
- 4. Click **Yes** to confirm your choice.
- 5. Click the X at the top right-hand side of the screen to close the window.

## **Adding Vacation Notes**

- 1. From the Employee Manager screen, click on the name of the employee you would like to add a vacation note for.
- Click the Tools button at the top of your Employee Manager screen and select Vacations.
   *Result: The Employee Vacation Days window opens.*
- 3. Click the **Notes** button.
- 4. Type into the text block as desired.
- 5. **[Optional]** Right-click into the field, highlight the text, and select **Font** if you would like to format the text.
- 6. Click the X at the top right-hand side of the screen to close the window.

## Showing an Employee's Scheduled Events

You can print a grid that displays all past, present, and future events for each employee. From this grid you can sort, group, and filter the grid data, add or remove columns, or print or export the grid as a custom report.

## Showing an Employee's Scheduled Events

- 1. From the Employee Manager screen, click on the name of the employee whose scheduled events you would like to view.
- From the Tools button at the top of your Employee Manager screen, select Employee Schedule. Result: The Employee Scheduled Events window opens.
- 3. Place your mouse cursor on the <u>Date</u> column. *Result: A funnel icon appears.*
- 4. Click the funnel icon, select a relative date, and click the corresponding checkbox.
- 5. **[Optional]** Customize the grid by sorting or grouping the grid.
- 6. [Optional] Display additional columns by accessing the Quick Column Customizing button on the left-hand side of the screen.

*Note:* Click the *Save Current Window Settings* button if you would like this layout to serve as your new default view.

|             | mployee Scheduled E                                                                       | vents (Furley, | Ralph). |          |          |                        | - = x             |  |  |
|-------------|-------------------------------------------------------------------------------------------|----------------|---------|----------|----------|------------------------|-------------------|--|--|
| La A Select |                                                                                           |                |         |          |          |                        |                   |  |  |
| c Cust      | tom: 🔎 Views • 🌱                                                                          | Filters        |         |          |          |                        |                   |  |  |
| P 🔹 Ev      | ent # Date                                                                                |                | art     | End      | Position | Client/Organization    | Theme             |  |  |
| EO          | 0445 (All)                                                                                | 10             | 30 AM   | 03:30 PM | Bus Boy  | NACM                   | Meeting           |  |  |
| e EO        | 0111 (Custom.                                                                             | ) 04:          | 00 PM   | 10:00 PM | Bus Boy  | Crow Wedding Reception | Wedding Reception |  |  |
| • > E0      | 0226 Yesterday                                                                            | 04             | 00 PM   | 01:00 AM | Bus Boy  | Lenox/Uchtman Wedding  | Wedding Reception |  |  |
| 8           | Today                                                                                     |                |         |          |          |                        |                   |  |  |
| 1           | I lomorro                                                                                 | ~              |         |          |          |                        |                   |  |  |
| 11          | E Last 50 de                                                                              | sys            |         |          |          |                        |                   |  |  |
| a           | East 14 da                                                                                | ays .          |         |          |          |                        |                   |  |  |
| 4           | Next 7 da                                                                                 |                |         |          |          |                        |                   |  |  |
| 0           | Next 14 d                                                                                 | avs            |         |          |          |                        |                   |  |  |
| ł           | Next 30 d                                                                                 | avs            |         |          |          |                        |                   |  |  |
| F           | Last two                                                                                  | weeks          |         |          |          |                        |                   |  |  |
| F           | Last week                                                                                 |                |         |          |          |                        |                   |  |  |
| F           | This week                                                                                 | c              |         |          |          |                        |                   |  |  |
|             | Next wee                                                                                  | k 📗            |         |          |          |                        |                   |  |  |
|             | Next two                                                                                  | weeks          |         |          |          |                        |                   |  |  |
| a           | and the second second                                                                     | th             |         |          |          |                        |                   |  |  |
| 2           | E Last mon                                                                                |                |         |          |          |                        |                   |  |  |
| 4           | E Last mon                                                                                | th             |         |          |          |                        |                   |  |  |
| 2           | Last mon                                                                                  | th             |         |          |          |                        |                   |  |  |
| a<br>a<br>a | Last mon<br>This mon<br>Last year                                                         | th<br>nth      |         |          |          |                        |                   |  |  |
|             | Last mon<br>This mon<br>Last year<br>Last year                                            | th<br>hth      |         |          |          |                        |                   |  |  |
|             | Clast mon<br>Chis mon<br>Next mor<br>Last year<br>This year<br>Next year                  | th<br>hth      |         |          |          |                        |                   |  |  |
|             | Last mon<br>This mon<br>Next mor<br>Last year<br>This year<br>Next year<br>Past           | th<br>hth      |         |          |          |                        |                   |  |  |
|             | Last mon<br>This mon<br>Next mor<br>Last year<br>This year<br>Next year<br>Past<br>Future | th<br>th       |         |          |          |                        |                   |  |  |

## **Viewing Employees by Position**

You can print a grid that displays the position or positions associated with a particular employee. From this grid you can sort, group, and filter the grid data, add or remove columns, or print or export the grid.

### Viewing Employees by Position

- From the Tools button at the top of your Employee Manager screen, select Employees by Position. *Result: The Employees by Position window opens.*
- 2. **[Optional]** Customize the grid by sorting or grouping the grid data. *Note:* See the Queries and Detail Grids user manual for more information about the various ways you can customize Caterease grids.
- 3. Click the plus sign to the left of a field to expand the selection.
- [Optional] Display additional fields by accessing the Quick Column Customizing button.

*Note:* Remember to click the *Save Current Window Settings* button if you would like the new layout to serve as your default view.

|                                                                                                    |                                                                                                    | 😸 Settings 🔹 🗔                                                                          | i 🖬 🖬 📲                                                                      |
|----------------------------------------------------------------------------------------------------|----------------------------------------------------------------------------------------------------|-----------------------------------------------------------------------------------------|------------------------------------------------------------------------------|
| osition 🔶                                                                                                    |                                                                                                    |                                                                                         |                                                                              |
| Employee                                                                                                    | <ul> <li>Position</li> </ul>                                                                                                   | <ul> <li>Uniform</li> </ul>                                                             | Reg Wage                                                                     |
| Position : Bartender (Cr                                                                                                    | nt 7)                                                                                                    |                                                                                         |                                                                              |
|                                                                                                    | 12)                                                                                                    |                                                                                         |                                                                              |
| Position : Host/Hostes                                                                                                    | s (Cnt 3)                                                                                                    |                                                                                         |                                                                              |
|                                                                                                    |                                                                                                    |                                                                                         |                                                                              |
| Position : Waiter/Waitr                                                                                                    | ess (Cnt 23)                                                                                                    |                                                                                         |                                                                              |
| Position : Waiter/Waitre<br>Alden, Terry                                                                                                    | ess (Cnt 23)<br>Waiter/Waitress                                                                                                | Black Tie                                                                               | \$7.00                                                                       |
| <ul> <li>Position : Waiter/Waite</li> <li>Alden, Terry</li> <li>Bakerton, Carolyn</li> </ul>                                                                       | ess (Cnt 23)<br>Waiter/Waitress<br>Waiter/Waitress                                                                             | Black Tie<br>Black Tie                                                                  | \$7.00                                                                       |
| <ul> <li>Position : Waiter/Waiter</li> <li>Alden, Terry</li> <li>Bakerton, Carolyn</li> <li>Collins, Michael</li> </ul>                                            | ess (Cnt 23)<br>Waiter/Waitress<br>Waiter/Waitress<br>Waiter/Waitress                                                          | Black Tie<br>Black Tie<br>Black Tie                                                     | \$7.00<br>\$7.00<br>\$7.00                                                   |
| <ul> <li>Position : Waiter/Waiter</li> <li>Alden, Terry</li> <li>Bakerton, Carolyn</li> <li>Collins, Michael</li> <li>Dallas, Larry</li> </ul>                     | ess (Cnt 23)<br>Waiter/Waitress<br>Waiter/Waitress<br>Waiter/Waitress<br>Waiter/Waitress                                       | Black Tie<br>Black Tie<br>Black Tie<br>Black Tie                                        | \$7.00<br>\$7.00<br>\$7.00<br>\$7.00<br>\$7.00                               |
| <ul> <li>Position : Waiter/Waitm<br/>Alden, Terry</li> <li>Bakerton, Carolyn</li> <li>Collins, Michael</li> <li>Dallas, Larry</li> <li>Dillinger, Scott</li> </ul> | ess (Cnt 23)<br>Waiter/Waitress<br>Waiter/Waitress<br>Waiter/Waitress<br>Waiter/Waitress<br>Waiter/Waitress                    | Black Tie<br>Black Tie<br>Black Tie<br>Black Tie<br>Black Tie                           | \$7.00<br>\$7.00<br>\$7.00<br>\$7.00<br>\$7.00<br>\$7.00                     |
| Position : Waiter/Waitre<br>Alden, Terry<br>Bakerton, Carolyn<br>Collins, Michael<br>Dallas, Larry<br>Dillinger, Scott<br>Hazelby, Amy                             | ess (Cnt 23)<br>Waiter/Waitress<br>Waiter/Waitress<br>Waiter/Waitress<br>Waiter/Waitress<br>Waiter/Waitress<br>Waiter/Waitress | Black Tie<br>Black Tie<br>Black Tie<br>Black Tie<br>Black Tie<br>Black Tie<br>Black Tie | \$7.00<br>\$7.00<br>\$7.00<br>\$7.00<br>\$7.00<br>\$7.00<br>\$7.00<br>\$7.00 |

## Viewing Employees by Weekday Availability

You can generate a list of available employees for a particular day of the week so you will know, at a glance, who has been designated in Employee Manager as being available to work a shift, as well as any employees who have work conflicts on a given day.

### Viewing Employees by Weekday Availability

- From the Tools button at the top of your Employee Manager screen, select Employees by Weekday Availability. *Result: The Employees by Weekday Availability window opens.*
- Click the drop-down arrow next to Day of Week to select a day of the week for which you would like to create a list of available employees. *Result: The window automatically adjusts to reflect your selection.*
- 3. Click the X at the top right-hand side of the window to close the window.

| Employees by Weekday | Availability   |                | x                    |
|----------------------|----------------|----------------|----------------------|
| Day Of Week Tuesday  | -              |                | <b>B</b>             |
| Employee             | Telephone      | City           | Conditions 📥         |
| Myers, Eric          | (941) 735-8942 | Bonita Springs | Cannot Work: 12:00 a |
| Strauss, Julie       | (941) 579-2498 | Naples         |                      |
| Johnson, Kelly       | (941) 772-9845 | Naples         |                      |
| Morgan, Neil         | (941) 589-1645 | Naples         | Cannot Work: 12:00 a |
| Bakerton, Carolyn    | (239) 997-3829 | Bonita Springs |                      |
| Masterson, Jason     | (239) 675-6722 | Fort Myers     |                      |
| Roop, George         | (239) 784-7333 | Bonita Springs |                      |
| Scheinbaum, Leila    | (239) 789-5632 | Naples         |                      |
| Michelson, Kristy    | (239) 567-2516 | Fort Myers     |                      |
| Shaw, Brian          | (415) 453-6731 | Naples         |                      |
| Hazelby, Amy         | (239) 482-0480 | Naples         |                      |
| Holder, Robin        | (293) 555-1111 | Naples         |                      |
| Appleton, Jacob      | (239) 471-8811 | Golden Gate    |                      |
| Schoenfeld, George   | (901) 245-2555 | Golden Gate    |                      |
| Napoli, Cheryl       | (239) 675-7314 | Naples         | <b></b>              |

## Staffing Events in Event Manager

## Unit 3: Staffing Events in Event Manager

The Staffing tab in the Event Manager allows you to select individual employees for an event, including waitstaff, bartenders, bus staff, hosts/hostesses, etc. In addition, the Staffing tab can simply be used to determine how many position shifts are required to fully staff the event. You can select a position, then select employees to book them for a shift. When an employee affirms he/she can work the shift, you can then mark them as confirmed.

The Start and End times you have entered for the sub-event will default as the Start and End times for each employee, although you can change those times, if desired. The program will automatically calculate total wages and total staff pricing based on employee and shift information that you are free to set up in advance and/or modify on-the-fly.

## Objectives:

Upon completing this unit, you will be able to:

- Select employees to work an event.
- View employee staffing conflicts.
- Select unavailable employees to work an event.
- Customize the staffing grid.
- Add additional employee compensation.
- Select a position for an event.
- Book an employee to a position shift.
- Confirm an employee to a position shift.

## Adding Shifts to an Event

- 1. Open Event Manager by clicking the **Event Manager** button from the **Main** Caterease sidebar.
- 2. Select an event using the Event Manager search tools. *Note:* Refer to the Booking Your First Event user manual for detailed information about searching for and selecting an event in Event Manager.
- 3. On the **Sub-Event** display, select a sub-event (if more than one) to which you will be adding staff.
- 4. Click the **Staffing** tab at the bottom of the screen.
- 5. Click the **Select Staff** button at the top right-hand side of the Staffing screen.

**Result:** The Select Staffing For Event window opens. **Note:** Remember, you can optionally establish Wizard rules for each of your shifts.

- Click any position (waiter/waitress, bus boy, bartender, etc.), from the lefthand side of the screen, or optionally hold your [Ctrl] key down to select other positions simultaneously.
   *Note:* You can also simply double-click an individual position to retrieve it.
- 7. **[Optional]** Click the **View Shift Rules** button it to see the specific rule (if you created one) that the program used to calculate the required number for a particular shift.
- 8. When finished adding shifts, click OK.

### Selecting an Employee to Work an Event

- 1. Open Event Manager.
- 2. Select an event using the Event Manager search tools.
- 3. On the **Sub-Event** display, select a sub-event (if more than one) to which you will be adding staff.
- 4. Click the **Staffing** tab at the bottom of the screen.
- 5. Click the **Select Staff** button at the top right-hand side of the Staffing screen.

Result: The Select Staffing For Event window opens.

- 6. Select any available employee from the right-hand side of the screen, under **Employee** (drag your mouse or use your **[Ctrl]** key to select more than one employee at a time).
- 7. **[Optional]** Click the View Staffing Conflicts button , located at the top right-hand side of the window, to view any staffing conflicts. *Note:* Review the text which displays for employee conflict details. (If an employee has a staffing conflict, his/her name will appear in red text.) Possible conflicts include employees not able to work during a particular time of day, on a particular day, on a particular date, or perhaps the employee is working another event.
- 8. When finished adding staff, click **OK**.
- 9. Edit any fields (time, wage, price, etc.), as desired.
- 10. Click **OK** to close the window or opt to allow selection of unavailable employees (see next section).

#### Selecting Unavailable Employees

- 1. From the **Sub-Event** display in Event Manager, select a sub-event (if more than one) to which you will be adding staff.
- 2. Click the **Staffing** tab at the bottom of the screen.
- 3. Click the **Select Staff** button at the top right-hand side of the Staffing screen.

**Result**: The Select Staffing For Event window opens.

- 4. Click on the name of the "unavailable" employee you would like to select. *Note:* An unavailable employee's name appears in red text.
- 5. Click the Settings button at the top of the Select Staffing For Event window.
- 6. Select Staff Selection and choose Allow Selection of Unavailable Employees.
- 7. Click the name of an unavailable employee to select him/her.
- 8. Click the **Select Staff** button. *Note: Alternatively, you may simply double-click the selection.*
- 9. Click **OK** to close the window.

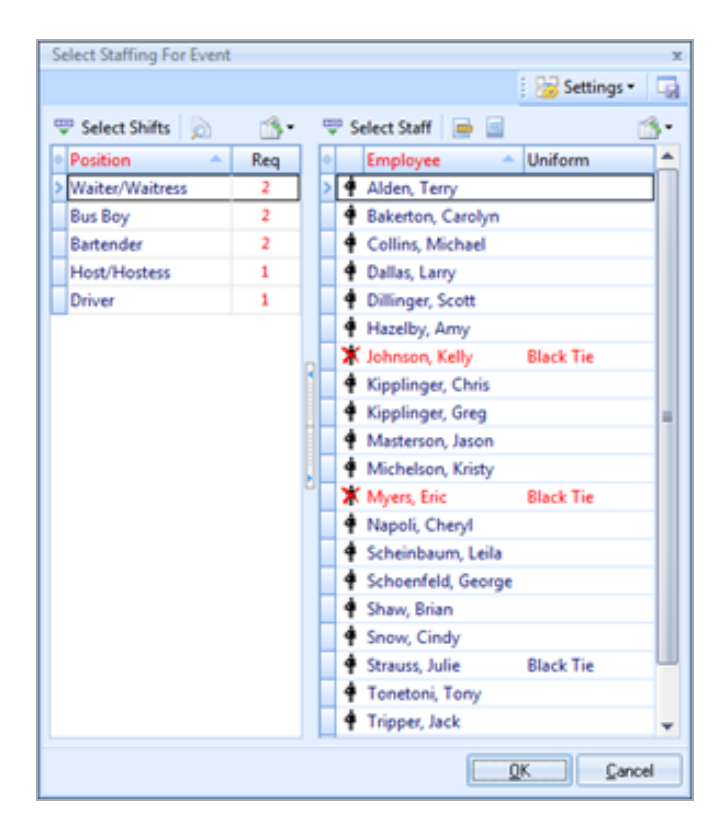

## Adding Additional Employee Compensation

What if you split additional gratuities with your staff? Or what if you offer travel reimbursements to employees? You can store these additional employee wages separately from event wages.

### Adding Additional Employee Compensation

- 1. From the **Sub-Event** display in Event Manager, click the **Staffing** tab and then click on any employee name within the Event Staffing grid.
- 2. Click the **Show Staffing Details** button *Result: The Employee window opens.*
- 3. Click the Compensation tab, located at the bottom of the window.
- 4. Click the Add Record button , located at the upper right-hand side of the screen.
- 5. Type into the <u>Description</u> field or click the down arrow and select from the drop-down quickpick list.
- 6. [Optional] Click into the Include checkbox to include the additional wage.
- 7. **[Optional]** Type into the <u>Category</u> field (not displayed by default) or click the down arrow and select from the drop-down quickpick list.
- 8. Type the additional compensation amount into the <u>Amount</u> field, or click the down arrow to the right of the field to access the drop-down calculator.
- 9. Click the X at the top right-hand side of the window to close the window.

| Em | nployee: Morgan, Neil |         |         | x        |
|----|-----------------------|---------|---------|----------|
| *  | Description           | Include | Amount  | <b>e</b> |
| I  | Gratuity              | V       | \$20.00 | <b>E</b> |
|    |                       |         |         |          |
|    |                       |         |         |          |
|    |                       |         |         |          |
|    |                       |         |         |          |
|    |                       |         |         |          |
|    |                       |         |         |          |
| IL |                       |         | \$0.00  |          |
|    | <b>A</b>              | •• 🔺    |         |          |
|    |                       |         |         |          |
|    |                       |         |         |          |
|    |                       |         |         |          |
| Ļ  |                       |         |         |          |
| G  | eneral Compensation   | Commen  | its     |          |

## **Unit 4: Managing Multiple Shifts**

The Shift Manager (available if you own the Professional version of Caterease) allows you to manage a day or date range of multiple shifts at one time. From here you can book employees to multiple shifts, send out e-mail confirmation requests, and confirm the employee to work, all with one click of the mouse.

## **Objectives:**

Upon completing this unit, you will be able to:

- Display a day or date range of shifts in the Shift Manager grid.
- Send confirmation request via batch e-mail.
- Confirm staff to multiple event shifts.

## Displaying a Day/Date Range of Shifts

- 1. Click the **Tools** sidebar item from the left-hand side of your Caterease screen.
- 2. Click the **Shift Manager** button. *Result:* The Shift Manager screen opens.
- Click the Tools button, located at the upper left-hand side of the screen, and choose Set Date Range.
   *Result:* The Shift Manager window opens, where you can set your date range.
- 4. Select the desired parameter by clicking the corresponding radio button. Choose from among the following options:
  - Less Than Or Equal To
  - Greater Than Or Equal To
  - Within Date
  - **Relative Date Range** *Note:* Click the down arrow to the right of the <u>Relative Date Range</u> field and select a relative date range from the drop-down list.
- 5. Click **OK** to generate the query.

| View Posi View Posi Vait S Bus Wait Wait Wait                 | s • Y Filt<br>tion<br>er/Waitress<br>Shift Mana                                                                                                    | Date<br>3/4/2013                                                                                                    | Start<br>10:00 AM                                                                                                    | End<br>01:00 PM                                                                                                    | Book                                                                                                    | Req                                                                                                    | Conf                                                                                                    |                                                                                                    |                                                                                                    | Employee                                                                                                    | Conf                                                                                                    | Start                                                                                                    | End                                                                                                    | 1                                                                                                    |
|---------------------------------------------------------------|----------------------------------------------------------------------------------------------------|----------------------------------------------------------------------------------------------------|----------------------------------------------------------------------------------------------------|----------------------------------------------------------------------------------------------------|----------------------------------------------------------------------------------------------------|----------------------------------------------------------------------------------------------------|----------------------------------------------------------------------------------------------------|----------------------------------------------------------------------------------------------------|----------------------------------------------------------------------------------------------------|----------------------------------------------------------------------------------------------------|----------------------------------------------------------------------------------------------------|----------------------------------------------------------------------------------------------------|----------------------------------------------------------------------------------------------------|----------------------------------------------------------------------------------------------------|
| Posi     Vait     S     Wait     S     Wait     Wait     Wait | tion<br>er/Waitress<br>Shift Mana                                                                                                    | Date<br>3/4/2013                                                                                                    | Start<br>10:00 AM                                                                                                    | End<br>01:00 PM                                                                                                    | Book                                                                                                    | Req                                                                                                    | Conf                                                                                                    |                                                                                                    |                                                                                                    | Employee                                                                                                    | Conf                                                                                                    | Start                                                                                                    | End                                                                                                    |                                                                                                    |
| 5 Wait<br>5 Bus<br>5 Wait<br>9 Wait                           | er/Waitress<br>Shift Mana                                                                                                    | 3/4/2013<br>ger                                                                                                    | 10:00 AM                                                                                                    | 01:00 PM                                                                                                    | 1                                                                                                    |                                                                                                    |                                                                                                    |                                                                                                    |                                                                                                    |                                                                                                    |                                                                                                    |                                                                                                    |                                                                                                    |                                                                                                    |
| 5 Bus<br>5 Wait                                               | Shift Mana                                                                                                    | ger                                                                                                    |                                                                                                    |                                                                                                    |                                                                                                    | 0                                                                                                    | 0                                                                                                    |                                                                                                    |                                                                                                    | Eric Myers                                                                                                    |                                                                                                    | 12:00 PM                                                                                                    | 01:00 AN                                                                                                    | 4                                                                                                    |
| 5 Wait                                                        |                                                                                                    |                                                                                                    |                                                                                                    |                                                                                                    |                                                                                                    |                                                                                                    |                                                                                                    | ×                                                                                                    |                                                                                                    | Julie Strauss                                                                                                    |                                                                                                    | 12:00 PM                                                                                                    | 11:30 PM                                                                                                    | ١                                                                                                    |
| Wait                                                          | Cot Dara                                                                                                    | motore                                                                                                    |                                                                                                    |                                                                                                    |                                                                                                    |                                                                                                    |                                                                                                    |                                                                                                    |                                                                                                    | Kelly Johnson                                                                                                    |                                                                                                    | 12:00 PM                                                                                                    | 11:30 PM                                                                                                    | ١                                                                                                    |
|                                                               | Set Para                                                                                                    | meters                                                                                                    |                                                                                                    |                                                                                                    |                                                                                                    |                                                                                                    |                                                                                                    | _11                                                                                                    |                                                                                                    |                                                                                                    |                                                                                                    |                                                                                                    |                                                                                                    |                                                                                                    |
| 4 Wait                                                        | Date Ran                                                                                                    | ge                                                                                                    |                                                                                                    |                                                                                                    |                                                                                                    |                                                                                                    |                                                                                                    |                                                                                                    |                                                                                                    |                                                                                                    |                                                                                                    |                                                                                                    |                                                                                                    |                                                                                                    |
| 4 Bart                                                        | 0.00                                                                                                    | the Or Faurel T                                                                                                    |                                                                                                    | 2/1/2012                                                                                                    |                                                                                                    | 2/2                                                                                                    | 1/2012                                                                                                    |                                                                                                    |                                                                                                    |                                                                                                    |                                                                                                    |                                                                                                    |                                                                                                    |                                                                                                    |
| 4 Bus                                                         | O Great                                                                                                    | er Than Or Equal 1                                                                                                    |                                                                                                    | 5/1/2015                                                                                                    | thru                                                                                                    | 3/3                                                                                                    | 1/2013 *                                                                                                    |                                                                                                    |                                                                                                    |                                                                                                    |                                                                                                    |                                                                                                    |                                                                                                    |                                                                                                    |
| 7 Wait                                                        | O Withi                                                                                                    | n Date Rance                                                                                                    |                                                                                                    |                                                                                                    |                                                                                                    |                                                                                                    |                                                                                                    |                                                                                                    |                                                                                                    |                                                                                                    |                                                                                                    |                                                                                                    |                                                                                                    |                                                                                                    |
| 7 Bus                                                         | Relati                                                                                                    | ve Date Range                                                                                                    | La                                                                                                    | st month                                                                                                    |                                                                                                    |                                                                                                    |                                                                                                    |                                                                                                    |                                                                                                    |                                                                                                    |                                                                                                    |                                                                                                    |                                                                                                    |                                                                                                    |
| 5 Wait                                                        |                                                                                                    |                                                                                                    |                                                                                                    |                                                                                                    |                                                                                                    |                                                                                                    |                                                                                                    |                                                                                                    |                                                                                                    |                                                                                                    |                                                                                                    |                                                                                                    |                                                                                                    |                                                                                                    |
| 5 Bart                                                        |                                                                                                    |                                                                                                    |                                                                                                    |                                                                                                    |                                                                                                    |                                                                                                    |                                                                                                    |                                                                                                    |                                                                                                    |                                                                                                    |                                                                                                    |                                                                                                    |                                                                                                    |                                                                                                    |
| 5 Bus                                                         |                                                                                                    |                                                                                                    |                                                                                                    |                                                                                                    | 0                                                                                                    | K                                                                                                    | Cancel                                                                                                    |                                                                                                    |                                                                                                    |                                                                                                    |                                                                                                    |                                                                                                    |                                                                                                    |                                                                                                    |
| 3 Wait                                                        | er manness                                                                                                    | 3/13/2013                                                                                                    | 11.00 MINI                                                                                                    | 01.00 PM                                                                                                    | *                                                                                                    | v                                                                                                    | •                                                                                                    |                                                                                                    |                                                                                                    |                                                                                                    |                                                                                                    |                                                                                                    |                                                                                                    |                                                                                                    |
| Bus                                                           | Boy                                                                                                    | 3/19/2013                                                                                                    | 11:00 AM                                                                                                    | 01:00 PM                                                                                                    | 1                                                                                                    | 0                                                                                                    | 0                                                                                                    |                                                                                                    |                                                                                                    |                                                                                                    |                                                                                                    |                                                                                                    |                                                                                                    |                                                                                                    |
| 4 Bus                                                         | Boy                                                                                                    | 3/25/2013                                                                                                    | 12:00 PM                                                                                                    | 02:30 PM                                                                                                    | 1                                                                                                    | 0                                                                                                    | 0                                                                                                    |                                                                                                    |                                                                                                    |                                                                                                    |                                                                                                    |                                                                                                    |                                                                                                    |                                                                                                    |
| 4 Wait                                                        | er/Waitress                                                                                                    | 3/25/2013                                                                                                    | 12:00 PM                                                                                                    | 02:30 PM                                                                                                    | 2                                                                                                    | 0                                                                                                    | 0                                                                                                    |                                                                                                    |                                                                                                    |                                                                                                    |                                                                                                    |                                                                                                    |                                                                                                    |                                                                                                    |
| Bus                                                           | Boy                                                                                                    | 3/19/2013                                                                                                    | 02:00 PM                                                                                                    | 03:00 PM                                                                                                    | 1                                                                                                    | 0                                                                                                    | 0                                                                                                    |                                                                                                    |                                                                                                    |                                                                                                    |                                                                                                    |                                                                                                    |                                                                                                    |                                                                                                    |
| B Wait                                                        | er/Waitress                                                                                                    | 3/19/2013                                                                                                    | 02:00 PM                                                                                                    | 03:00 PM                                                                                                    | 1                                                                                                    | 0                                                                                                    | 0                                                                                                    |                                                                                                    |                                                                                                    |                                                                                                    |                                                                                                    |                                                                                                    |                                                                                                    |                                                                                                    |
| 7 Bart                                                        | ender                                                                                                    | 3/2/2013                                                                                                    | 08:00 PM                                                                                                    | 10:00 PM                                                                                                    | 1                                                                                                    | 0                                                                                                    | 0                                                                                                    |                                                                                                    |                                                                                                    |                                                                                                    |                                                                                                    |                                                                                                    |                                                                                                    |                                                                                                    |
| 7 Wait                                                        | er/Waitress                                                                                                    | 3/2/2013                                                                                                    | 08:00 PM                                                                                                    | 10:00 PM                                                                                                    | 1                                                                                                    | 0                                                                                                    | 0                                                                                                    |                                                                                                    |                                                                                                    |                                                                                                    |                                                                                                    |                                                                                                    |                                                                                                    |                                                                                                    |
| b 1997 74                                                     | and Market Street of                                                                                                    | 2/24/2012                                                                                                    | 10.00 414                                                                                                    | 0.0.00.00.0                                                                                                    |                                                                                                    |                                                                                                    |                                                                                                    |                                                                                                    |                                                                                                    | Reaked 2                                                                                                    |                                                                                                    |                                                                                                    |                                                                                                    |                                                                                                    |
|                                                               | Barto     Bus     Wait     Bus     Wait     Bus     Wait     Bus     Wait     Bus     Wait     Bus     Wait     Bus     Wait     Bus     Wait     Bus     Wait     Bus     Wait | Barte<br>Bus E<br>Bus E<br>Bus E<br>Barte<br>Barte<br>Bus E<br>Bus E<br>Bus Boy<br>Bus Boy<br>Bus Bo | Barte Less Than Or Equal T<br>Bus 6<br>Wait<br>Bus 6<br>Wait<br>Barte Barte<br>Bus 6<br>Waiter vrances 3/25/2013<br>Bus 80y 3/25/2013<br>Waiter/Waitress 3/25/2013<br>Waiter/Waitress 3/25/2013<br>Waiter/Waitress 3/2013<br>Bartender 3/2/2013 | Barte<br>Bus E<br>Bus E<br>Bus E<br>Waite<br>Barte<br>Bus E<br>Bus E | Barte         Less Than Or Equal To         3/1/2013           Bus 6         Greater Than Or Equal To         3/1/2013           Waite         Greater Than Or Equal To         Within Date Range           Bus 6         Waite         Relative Date Range         Last month           Barte         Bus 6         11.00 AM         01.00 PM           Bus 6         3/19/2013         11.00 AM         01.00 PM           Bus 8         3/19/2013         12.00 PM         02.30 PM           Bus 8         3/19/2013         02.00 PM         03.00 PM           Bus 8         3/19/2013         02.00 PM         03.00 PM           Bus 8         3/19/2013         02.00 PM         03.00 PM           Bus 8         3/19/2013         02.00 PM         03.00 PM           Waiter/Waitress         3/19/2013         02.00 PM         03.00 PM           Waiter/Waitress         3/2/2013         08.00 PM         03.00 PM | Barte         Less Than Or Equal To         3/1/2013 -         thru           Bus E         Greater Than Or Equal To         3/1/2013 -         thru           Bus E         Within Date Range         Last month           Wait         Relative Date Range         Last month           Bus E         Waiter         11:00 AM         01:00 PM         1           Bus E         3/19/2013         11:00 AM         01:00 PM         1           Bus Boy         3/25/2013         12:00 PM         02:30 PM         2           Waiter/Waitress         3/19/2013         02:00 PM         03:00 PM         1           Waiter/Waitress         3/19/2013         02:00 PM         03:00 PM         1           Waiter/Waitress         3/2/2013         08:00 PM         10:00 PM         1 | Barte         Less Than Or Equal To         3/1/2013 -         thru         3/3           Greater Than Or Equal To         Greater Than Or Equal To         Greater Than Or Equal To         Huru         3/3           Buse         Greater Than Or Equal To         Within Date Range         Last month         Use         1/1/2013 -         Huru         3/3           Buse         Relative Date Range         Last month         Use         Use         1/1/2013         1/1/2013         Use         1/1/2013         Use         Use         1/1/2013         0/1/2013         Use         1/1/2013         0/1/2013         0/1/2013         0/1/2013         0/1/2013         0/1/2013         0/1/2013         0/1/2013         0/1/2013         0/1/2013         0/1/2013         0/1/2013         0/1/2013         0/1/2013         0/1/2013         0/1/2013         0/1/2013         0/1/2013         0/1/2013         0/1/2013         0/1/2013         0/1/2013         0/1/2013         0/1/2013         0/1/2013         0/1/2013         0/1/2013         0/1/2013         0/1/2013         0/1/2013         0/1/2013         0/1/2013         0/1/2013         0/1/2013         0/1/2013         0/1/2013         0/1/2013         0/1/2013         0/1/2013         0/1/2013         0/1/2013         0/1/2013         0/1/2013 </td <td>Barte         Uess Than Or Equal To         3/1/2013 -         thru         3/31/2013 -           Greater Than Or Equal To         Greater Than Or Equal To         Within Date Range         Image: Comparison of the comparison of the compariso</td> <td>Barte         Less Than Or Equal To         3/1/2013 ·         thru         3/31/2013 ·           Bus E         Greater Than Or Equal To         Within Date Range           3/31/2013 ·           Bus E         Wait         Relative Date Range         Last month             Bus E         Relative Date Range         Last month              Barte         Bus E                  Bus Boy         3/1/2013         11:00 AM         01:00 PM         1         0         0           Bus Boy         3/25/2013         12:00 PM         02:30 PM         1         0         0           Bus Boy         3/19/2013         02:00 PM         03:00 PM         1         0         0           Bus Boy         3/19/2013         02:00 PM         03:00 PM         1         0         0           Bus Boy         3/19/2013         02:00 PM         03:00 PM         1         0         0           Bus Boy         3/19/2013         02:00 PM         03:00 PM         1         0         0           Bus Boy         3/19/2013         02:00 PM         00:00</td> <td>Barte         Less Than Or Equal To         3/1/2013 -         thru         3/31/2013 -           Greater Than Or Equal To         Greater Than Or Equal To         Within Date Range         Use         Secondary         Secondary</td> <td>Barte         Less Than Or Equal To         3/1/2013 -         thru         3/31/2013 -           Bus 6         Greater Than Or Equal To         3/1/2013 -         thru         3/31/2013 -           Wait         Rus 6         Relative Date Range         Last month         -           Wait         Relative Date Range         Last month         -           Bus 6         State         State         -           Wait         State         State         -           Bus 7         State         State         -           Wait         State         State         -           Waiter         State         State         -           Waiter         State         State         -           Bus 8 ov         3/19/2013         11:00 AM         01:00 PM         1         0           Bus 8 ov         3/19/2013         02:00 PM         02:30 PM         2         0           Bus 8 ov         3/19/2013         02:00 PM         03:00 PM         1         0         0           Waiter/Waitress         3/19/2013         02:00 PM         03:00 PM         1         0         0           Bartender         3/2/2013         08:00 PM         10:00 PM</td> <td>Barte         Less Than Or Equal To         3/1/2013 -         thru         3/31/2013 -           Bus 6         Greater Than Or Equal To         Greater Than Or Equal To         Within Date Range         Use State           Bus 6         Within Date Range         Last month         -         -           Wain         Relative Date Range         Last month         -           Bus 6         Vithin Date Range         Use State         -           Wain         State         -         -           Bus 6         Vithor Particles         Use State         -           Waiter vrances         J19/2013         11:00 AM         01:00 PM         1         0           Bus 8 by         3/13/2013         12:00 PM         02:30 PM         2         0         0           Waiter/Waitress         3/19/2013         02:00 PM         03:00 PM         1         0         0           Waiter/Waitress         3/19/2013         02:00 PM         03:00 PM         1         0         0           Waiter/Waitress         3/12/2013         08:00 PM         10:00 PM         1         0         0           Waiter/Waitress         3/12/2013         08:00 PM         10:00 PM         1         0</td> <td>Barte         Less Than Or Equal To         3/1/2013 -         thru         3/31/2013 -           Bus 6         Greater Than Or Equal To         Greater Than Or Equal To         J/2013 -         J/2013 -           Wait         Within Date Range         Last month         -         -         -           Bus 6         Relative Date Range         Last month         -         -         -           Barte         -         -         -         -         -         -           Bus 6         -         -         -         -         -         -           Waiter         -         -         -         -         -         -           Bus 7         3/19/2013         11:00 AM         01:00 PM         1         0         0           Bus 8 ey         3/25/2013         12:00 PM         02:30 PM         1         0         0           Waiter/Waitress         3/19/2013         02:00 PM         03:00 PM         1         0         0           Waiter/Waitress         3/19/2013         02:00 PM         03:00 PM         1         0         0           Bartender         3/2/2013         08:00 PM         10:00 PM         0         0         0     <!--</td--><td>Barte<br/>Buse<br/>Suse<br/>Wait         Less Than Or Equal To<br/>Greater Than Or Equal To<br/>Within Date Range         3/1/2013 - thru         3/31/2013 -<br/>thru           Buse<br/>Suse<br/>Wait         Relative Date Range         Last month         -           Buse<br/>Suse<br/>Wait         Relative Date Range         Last month         -           Buse<br/>Suse<br/>Wait         -         -         -           Buse<br/>Buse<br/>Buse<br/>Buse<br/>Waiter/Waitress         -         -         -           Waiter/Waitress         3/1/2013         11:00 AM         01:00 PM         1         0           Buse Boy         3/19/2013         12:00 PM         02:30 PM         1         0         0           Buse Boy         3/19/2013         02:00 PM         02:30 PM         1         0         0           Buse Boy         3/19/2013         02:00 PM         03:00 PM         1         0         0           Waiter/Waitress         3/19/2013         02:00 PM         03:00 PM         1         0         0           Bartender         3/2/2013         08:00 PM         10:00 PM         1         0         0</td></td> | Barte         Uess Than Or Equal To         3/1/2013 -         thru         3/31/2013 -           Greater Than Or Equal To         Greater Than Or Equal To         Within Date Range         Image: Comparison of the comparison of the compariso | Barte         Less Than Or Equal To         3/1/2013 ·         thru         3/31/2013 ·           Bus E         Greater Than Or Equal To         Within Date Range           3/31/2013 ·           Bus E         Wait         Relative Date Range         Last month             Bus E         Relative Date Range         Last month              Barte         Bus E                  Bus Boy         3/1/2013         11:00 AM         01:00 PM         1         0         0           Bus Boy         3/25/2013         12:00 PM         02:30 PM         1         0         0           Bus Boy         3/19/2013         02:00 PM         03:00 PM         1         0         0           Bus Boy         3/19/2013         02:00 PM         03:00 PM         1         0         0           Bus Boy         3/19/2013         02:00 PM         03:00 PM         1         0         0           Bus Boy         3/19/2013         02:00 PM         03:00 PM         1         0         0           Bus Boy         3/19/2013         02:00 PM         00:00 | Barte         Less Than Or Equal To         3/1/2013 -         thru         3/31/2013 -           Greater Than Or Equal To         Greater Than Or Equal To         Within Date Range         Use         Secondary         Secondary | Barte         Less Than Or Equal To         3/1/2013 -         thru         3/31/2013 -           Bus 6         Greater Than Or Equal To         3/1/2013 -         thru         3/31/2013 -           Wait         Rus 6         Relative Date Range         Last month         -           Wait         Relative Date Range         Last month         -           Bus 6         State         State         -           Wait         State         State         -           Bus 7         State         State         -           Wait         State         State         -           Waiter         State         State         -           Waiter         State         State         -           Bus 8 ov         3/19/2013         11:00 AM         01:00 PM         1         0           Bus 8 ov         3/19/2013         02:00 PM         02:30 PM         2         0           Bus 8 ov         3/19/2013         02:00 PM         03:00 PM         1         0         0           Waiter/Waitress         3/19/2013         02:00 PM         03:00 PM         1         0         0           Bartender         3/2/2013         08:00 PM         10:00 PM | Barte         Less Than Or Equal To         3/1/2013 -         thru         3/31/2013 -           Bus 6         Greater Than Or Equal To         Greater Than Or Equal To         Within Date Range         Use State           Bus 6         Within Date Range         Last month         -         -           Wain         Relative Date Range         Last month         -           Bus 6         Vithin Date Range         Use State         -           Wain         State         -         -           Bus 6         Vithor Particles         Use State         -           Waiter vrances         J19/2013         11:00 AM         01:00 PM         1         0           Bus 8 by         3/13/2013         12:00 PM         02:30 PM         2         0         0           Waiter/Waitress         3/19/2013         02:00 PM         03:00 PM         1         0         0           Waiter/Waitress         3/19/2013         02:00 PM         03:00 PM         1         0         0           Waiter/Waitress         3/12/2013         08:00 PM         10:00 PM         1         0         0           Waiter/Waitress         3/12/2013         08:00 PM         10:00 PM         1         0 | Barte         Less Than Or Equal To         3/1/2013 -         thru         3/31/2013 -           Bus 6         Greater Than Or Equal To         Greater Than Or Equal To         J/2013 -         J/2013 -           Wait         Within Date Range         Last month         -         -         -           Bus 6         Relative Date Range         Last month         -         -         -           Barte         -         -         -         -         -         -           Bus 6         -         -         -         -         -         -           Waiter         -         -         -         -         -         -           Bus 7         3/19/2013         11:00 AM         01:00 PM         1         0         0           Bus 8 ey         3/25/2013         12:00 PM         02:30 PM         1         0         0           Waiter/Waitress         3/19/2013         02:00 PM         03:00 PM         1         0         0           Waiter/Waitress         3/19/2013         02:00 PM         03:00 PM         1         0         0           Bartender         3/2/2013         08:00 PM         10:00 PM         0         0         0 </td <td>Barte<br/>Buse<br/>Suse<br/>Wait         Less Than Or Equal To<br/>Greater Than Or Equal To<br/>Within Date Range         3/1/2013 - thru         3/31/2013 -<br/>thru           Buse<br/>Suse<br/>Wait         Relative Date Range         Last month         -           Buse<br/>Suse<br/>Wait         Relative Date Range         Last month         -           Buse<br/>Suse<br/>Wait         -         -         -           Buse<br/>Buse<br/>Buse<br/>Buse<br/>Waiter/Waitress         -         -         -           Waiter/Waitress         3/1/2013         11:00 AM         01:00 PM         1         0           Buse Boy         3/19/2013         12:00 PM         02:30 PM         1         0         0           Buse Boy         3/19/2013         02:00 PM         02:30 PM         1         0         0           Buse Boy         3/19/2013         02:00 PM         03:00 PM         1         0         0           Waiter/Waitress         3/19/2013         02:00 PM         03:00 PM         1         0         0           Bartender         3/2/2013         08:00 PM         10:00 PM         1         0         0</td> | Barte<br>Buse<br>Suse<br>Wait         Less Than Or Equal To<br>Greater Than Or Equal To<br>Within Date Range         3/1/2013 - thru         3/31/2013 -<br>thru           Buse<br>Suse<br>Wait         Relative Date Range         Last month         -           Buse<br>Suse<br>Wait         Relative Date Range         Last month         -           Buse<br>Suse<br>Wait         -         -         -           Buse<br>Buse<br>Buse<br>Buse<br>Waiter/Waitress         -         -         -           Waiter/Waitress         3/1/2013         11:00 AM         01:00 PM         1         0           Buse Boy         3/19/2013         12:00 PM         02:30 PM         1         0         0           Buse Boy         3/19/2013         02:00 PM         02:30 PM         1         0         0           Buse Boy         3/19/2013         02:00 PM         03:00 PM         1         0         0           Waiter/Waitress         3/19/2013         02:00 PM         03:00 PM         1         0         0           Bartender         3/2/2013         08:00 PM         10:00 PM         1         0         0 |

#### **Batch E-mailing a Confirmation Request**

- 1. Click the **Tools** sidebar item from the left-hand side of your screen.
- 2. Click the Shift Manager button.
- 3. Set a date range by clicking the **Tools** button, located on the upper left-hand side of the screen, and clicking **Set Date Range**.
- 4. Click on a shift in the grid.
- 5. Click the **Locked** button, located on the upper right-hand side of the window. *Result:* A confirmation prompt appears.
- 6. Click **Yes** to confirm your choice. *Result:* The Staff section is unlocked and employees can be booked for the event.
- Click on an employee name from the right-hand (Staff) pane or hold your [Ctrl] key down and click multiple employee names (or click [Ctrl] [A] to select all employees).
- 8. Click the **Email** button from the main toolbar at the top of your screen. *Result:* An *e-mail window opens*.

- 9. Type an e-mail subject into the <u>Subject</u> field or click the down arrow and select an e-mail subject from the drop-down quickpick list.
- 10. Click into the text block and type the body of the e-mail. *Note:* If you own the Marketing Tools Package, you can click the **Merge Doc** button and select a custom merge document as the body of the outgoing email.

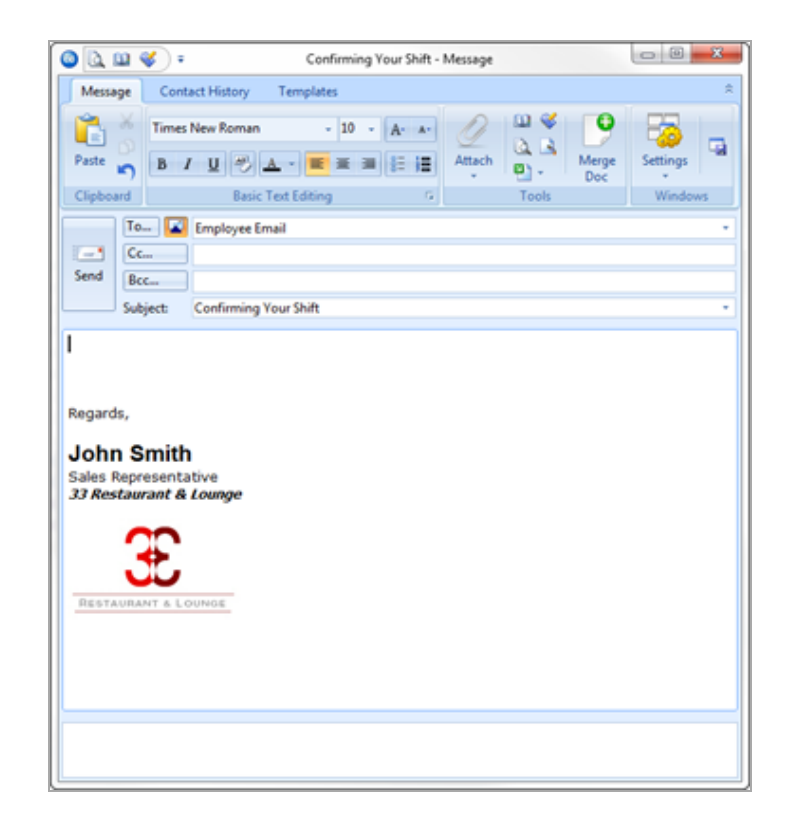

#### Confirming Staff for an Event

- 1. Click the **Tools** sidebar item from the left-hand side of your screen.
- 2. Click the Shift Manager button.
- 3. Set a date range by clicking the **Tools** button, located on the upper left-hand side of the screen, and clicking **Set Date Range**.
- 4. Click on a shift in the grid.
- 5. Click the Locked button. *Result:* A confirmation prompt appears.
- 6. Click **Yes** to confirm your choice. *Result:* The Staff section is unlocked and employees can be booked for the event (from the right-hand side of the screen).

- 7. Click the **Conf.** (Confirm) checkbox to confirm the employee or employees will work an event.
- 8. [Optional] Edit employee work times, if needed.
- 9. When finished, click the Unlocked button to lock staff selection.
- 10. Click the X at the top right-hand corner of the window to save the changes and close the window.

| 6 | Shift Mana | ger: 3/1/2013 - 3/31 | /2013     |          |          |      |     |      |   |     | - = x                                  |
|---|------------|----------------------|-----------|----------|----------|------|-----|------|---|-----|----------------------------------------|
|   | > Tools •  | <i>(</i> *           |           |          |          |      |     |      |   |     | : 😸 Settings 🔹 🗔 : 🚻 🛅 📲               |
| ſ | Shifts     |                      |           |          |          |      |     |      |   | 1 [ | Staff                                  |
| ľ | Custom: 🗾  | Views • 🛛 🌱 Filte    | ers *     |          |          |      |     |      |   |     | J Unlocked                             |
|   | Event #    | Position             | Date      | Start    | End      | Book | Req | Conf |   |     | Employee Configtant End                |
|   | E00385     | Waiter/Waitress      | 3/4/2013  | 10:00 AM | 01:00 PM | 1    | 0   | 0    |   |     | Julie Strauss 🛛 👘 🖬 H:00 PM 02:00 PM 🖕 |
|   | E00385     | Bus Boy              | 3/4/2013  | 10:00 AM | 01:00 PM | 1    | 0   | 0    | - |     | Greg Kipplinge 📃 .2:30 PM 04:30 PM 🛄   |
|   | > E00325   | Waiter/Waitress      | 3/20/2013 | 01:00 PM | 04:00 PM | 3    | 0   | 0    |   |     | Kristy Michels 2:30 PM 04:30 PM        |
|   | E00369     | Waiter/Waitress      | 3/20/2013 | 02:00 PM | 04:00 PM | 1    | 0   | 0    |   | 11  |                                        |
|   | E00344     | Waiter/Waitress      | 3/25/2013 | 06:00 PM | 09:00 PM | 2    | 0   | 2    |   |     |                                        |
|   | E00344     | Bartender            | 3/25/2013 | 06:00 PM | 09:00 PM | 1    | 0   | 0    |   |     | <u></u>                                |
|   | E00344     | Bus Boy              | 3/25/2013 | 06:00 PM | 09:00 PM | 1    | 0   | 1    |   |     | -51                                    |
|   | E00027     | Waiter/Waitress      | 3/9/2013  | 05:00 PM | 12:00 AM | 3    | 0   | 0    |   |     |                                        |
|   | E00027     | Bus Boy              | 3/9/2013  | 05:00 PM | 12:00 AM | 1    | 0   | 0    |   |     | -                                      |
|   | E00186     | Waiter/Waitress      | 3/30/2013 | 05:00 PM | 12:00 AM | 2    | 0   | 0    |   |     |                                        |
|   | E00186     | Bartender            | 3/30/2013 | 05:00 PM | 12:00 AM | 1    | 0   | 0    |   |     |                                        |
|   | E00186     | Bus Boy              | 3/30/2013 | 05:00 PM | 12:00 AM | 1    | 0   | 0    |   |     |                                        |
|   | E00373     | Waiter/Waitress      | 3/19/2013 | 11:00 AM | 01:00 PM | 1    | 0   | 0    |   |     |                                        |
|   | E00373     | Bus Boy              | 3/19/2013 | 11:00 AM | 01:00 PM | 1    | 0   | 0    |   |     |                                        |
|   | E00344     | Bus Boy              | 3/25/2013 | 12:00 PM | 02:30 PM | 1    | 0   | 0    |   |     |                                        |
|   | E00344     | Waiter/Waitress      | 3/25/2013 | 12:00 PM | 02:30 PM | 2    | 0   | 0    |   |     |                                        |
|   | E00373     | Bus Boy              | 3/19/2013 | 02:00 PM | 03:00 PM | 1    | 0   | 0    |   |     |                                        |
|   | E00373     | Waiter/Waitress      | 3/19/2013 | 02:00 PM | 03:00 PM | 1    | 0   | 0    |   |     |                                        |
|   | E00007     | Bartender            | 3/2/2013  | 08:00 PM | 10:00 PM | 1    | 0   | 0    |   |     |                                        |
|   | E00007     | Waiter/Waitress      | 3/2/2013  | 08:00 PM | 10:00 PM | 1    | 0   | 0    |   |     |                                        |
|   | E00452     | Waiter/Waitress      | 3/24/2013 | 10:00 AM | 03:30 PM | - 4  | - 4 | 0    |   |     | Booked 3                               |
|   |            |                      |           |          |          |      |     |      |   |     | (A                                     |
|   |            |                      |           |          |          |      |     |      |   | IC  |                                        |
|   |            |                      |           |          |          |      |     |      |   |     |                                        |
|   |            |                      |           |          |          |      |     |      |   |     |                                        |
|   | Cnt 21     | 1                    |           |          |          | 31   | 4   | 3    |   |     |                                        |
| L |            | 1                    |           |          |          |      |     |      | 1 |     |                                        |

## Unit 5: Tracking Employee Information

## Objectives:

Upon completing this unit, you will be able to:

- View employee staffing using multiple calendar views.
- Create groups of employee staffing calendars.
- Generate an employee staffing schedule report for any date range.
- Generate an employee staffing schedule in a diary format.
- Generate a report of all scheduled shifts within a day or date range.
- Track all staffing activity for any date range.

### Viewing Staffing in a Calendar

You can view your scheduled staffing in multiple calendar displays: a day-at-aglance; week-at-a-glance; a custom work-week-at-a-glance; month-at-a-glance; year-at-a-glance; or a daily timeline view.

- 1. Click the Scheduler button, located on the Main Caterease sidebar.
- 2. Click the **Display** button, located at the top of the screen, and select **Staffing**.

**Result:** The Staffing calendar opens, by default, to the month-at-a-glance view.

*Note:* You can also view staffing information in the Staffing calendar grid. You can add/remove columns, sort grid data, group grid data, print the grid, or export the data.

### **Creating Groups of Staffing Calendars**

The powerful grouping option in the Scheduler tool lets you create separate calendars based on a variety of staffing details.

- 1. Click the Scheduler button, located on the Main Caterease sidebar.
- 2. Click the **Display** button and select **Staffing**.
- 3. Click the down arrow next to the Group By option at the top of the screen.
- 4. Select one of the following fields from the list to separate your staffing into groups: Status; Sales Rep; Business Type; Operation; Employee; Position; Department; or None.

| Home                   | Select Report | s Display                        | Adminis                                                                                                    | tration | Help           |                                         |           |                            |                     |                                                             |              |          |
|------------------------|---------------|----------------------------------|----------------------------------------------------------------------------------------------------|---------|----------------|-----------------------------------------|-----------|----------------------------|---------------------|-------------------------------------------------------------|--------------|----------|
| Paste Undo             | I <u>U</u> A· | <ul> <li>■</li> <li>■</li> </ul> | <ul> <li>▲· ▲·</li> <li>▲· ▲·</li> <li>●·····</li> <li>●·····</li> <li>●·····</li> <li>●·····</li> <li>●·····</li> <li>●·····</li> <li>●·····</li> <li>●·····</li> <li>●·····</li> <li>●·····</li> <li>●·····</li> <li>●·····</li> <li>●·····</li> <li>●····</li> <li>●····</li></ul> | Prints  | Email          | See See See See See See See See See See | Group By  | Staffing Options           | Active Group 👻      | <ul> <li>➡ ■</li> <li>➡ ↓ □</li> <li>➡ Windows →</li> </ul> | Settings     | Close    |
| Clipboard              | Basic Te      | xt Editing                       | 5                                                                                                    | Print   | t/Email        |                                         |           | Sales Rep                  |                     | W                                                           | indows       |          |
| Scheduler ×            |               |                                  |                                                                                                    |         |                |                                         |           | Business Type<br>Operation |                     |                                                             |              | (        |
| Main «                 |               |                                  |                                                                                                    |         |                |                                         |           | Employee<br>Position       |                     |                                                             |              |          |
| Account Manager        | <u></u>       | Scheduler                        |                                                                                                    |         |                |                                         |           | Department<br>None         |                     |                                                             |              | ×        |
| 🔢 Event Manager        |               |                                  | _                                                                                                    |         |                |                                         |           |                            | Ho GoTo +           | Tools •                                                     | 🖁 Settings 🕶 |          |
| 🚯 Prospect Manager     |               | Day                              | Week N                                                                                                    | lonth   | Year           | Options •                               |           |                            |                     |                                                             |              | _ /      |
| Contract of the second |               | Sunday                           | Mond                                                                                                    | av.     | and the second | No.                                     | densday / | The Friday                 | Contender Contender | and the second                                              |              | - Marine |

**Result:** The Staffing calendar is grouped into separate calendars.

## Printing an Employee Staffing Schedule

The Employee Staffing Report will allow you to print an employee schedule based on a day or date range for an individual employee or for all employees. Information in this report includes the assigned position; the event client; the event theme; the assigned room; the employee start and end times; and the total number of event work hours. In addition, the report will identify employees that are confirmed to work their assigned event.

### Printing an Employee Staffing Schedule

- Click Reports > Management > Employee Staffing. Result: The Employee Staffing window opens.
- 2. Set a date range for your report by choosing the option Less Than Or Equal To, Greater Than Or Equal To, Within Date Range, or Relative Date Range.
- 3. **[Optional**] Change the title of the report by typing over the words "Employee Staffing."
- 4. Select from among Employee Staffing Schedule, Employee Staffing Schedule (No Wage Details), or Employee Diary. Note: Selecting Employee Diary enables you to print separate employee schedules in diary format rather than in a grid layout. With diary format, each print will include the event date; the assigned position; employee start and end times; the client's name, address, and phone number; the assigned room; the confirmed date; and the time, party name, and event theme. Off-premise caterers can choose to include the site location information as well.
- [Optional] Click the checkboxes under Sort Order and choose to group Staffing items by a certain detail. *Note:* You can drag and drop these fields to create a sort order.
- 6. **[Optional]** Click the **Include Site Directions** checkbox if you would like to include the directions to the site location in the report.

- 7. **[Optional]** Exclude any desired statuses by selecting the status from the **Exclude Status** drop-down list. Choose from among Closed, Prospective, Tentative, Cancelled, and Definite.
- 8. **[Optional]** For an individual employee schedule, click the **Specific Employee** checkbox and then click the corresponding down arrow and select an employee.
- 9. Click **OK** to generate the report.

**Result:** The Employee Staffing Report is generated, incorporating the parameters you established.

| Employee Staffing                                                                                                    |                                                                                         |            | Х              |
|----------------------------------------------------------------------------------------------------|-----------------------------------------------------------------------------------------|------------|----------------|
| Set Parameters                                                                                                    |                                                                                         |            |                |
| Date Range                                                                                                    |                                                                                         |            |                |
| <ul> <li>Less Than Or Equal To</li> <li>Greater Than Or Equal To</li> <li>Within Date Range</li> <li>Relative Date Range</li> </ul> | 4/1/2013 ~<br>This month                                                                | thru 4/3   | 30/2013 ~<br>~ |
| Title                                                                                                    |                                                                                         |            |                |
| Employee Staffing                                                                                                    |                                                                                         |            |                |
| Options                                                                                                    |                                                                                         |            |                |
| Report Format  Employee Staffing Schedule  Employee Staffing Schedule (N  Employee Diary  Include Site Directions                   | Sort Order<br>Content Position<br>Content Room<br>Sales Rep<br>Oate<br>Start<br>Event # |            |                |
| Exclude Status                                                                                                    |                                                                                         |            |                |
| None selected                                                                                                    |                                                                                         |            | •              |
| C Specific Employee                                                                                                    |                                                                                         |            | *              |
| Close After Printing                                                                                                    |                                                                                         | <u>о</u> к | Cancel         |

## **Printing a Scheduled Shifts Report**

The Scheduled Shifts Report is a powerful tool which allows you to print a schedule of a shift or all shifts based on a day or date range. You can even choose to display the name or names of the employees assigned to work the shift, along with additional staffing information. Additionally, the Scheduled Shifts Report will even give you the option of grouping the report based on selected event information.

## Printing a Scheduled Shifts Report

- Click Reports > Management > Scheduled Shifts. Result: The Scheduled Shifts window opens.
- 2. **[Optional]** Change the title of the report by typing over the words "Scheduled Shifts."
- 3. Set a date range for your report by choosing the option Less Than Or Equal To, Greater Than Or Equal To, Within Date Range, or Relative Date Range.
- 4. **[Optional]** Exclude an desired statuses by selecting the status from the dropdown list. Choose from among Closed, Prospective, Tentative, Cancelled, and Definite.
- 5. **[Optional]** Group by Date, Shift, Sales Rep, or Client by selecting the respective option from the **Group By** drop-down list.
- 6. **[Optional]** Click the **Specific Shift** checkbox, then the corresponding down arrow and select a position from the drop-down list.
- 7. **[Optional]** Click the **Show Staffing Details** checkbox to include the assigned employee information.
- 8. **[Optional]** Click the **Suppress Fully Booked & Confirmed Shifts** checkbox to show just the shifts that require staffing.
- 9. Click **OK** to generate the report. *Result:* The Scheduled Shifts report is generated, incorporating the parameters you established.

| Scheduled Shifts                                                                                                    | X                                           |
|----------------------------------------------------------------------------------------------------|---------------------------------------------|
| Set Parameters                                                                                                    |                                             |
| Date Range                                                                                                    |                                             |
| <ul> <li>Less Than Or Equal To</li> <li>Greater Than Or Equal To</li> <li>Within Date Range</li> <li>Relative Date Range</li> </ul> | 4/1/2013 - thru 4/30/2013 -<br>This month - |
| Title                                                                                                    |                                             |
| Scheduled Shifts                                                                                                    |                                             |
| Options                                                                                                    |                                             |
| Exclude Status                                                                                                    |                                             |
| None selected                                                                                                    | · ·                                         |
| Group By                                                                                                    |                                             |
| None *                                                                                                    |                                             |
| <ul> <li>Specific Shift</li> <li>Show Staffing Details</li> <li>Suppress Fully Booked &amp; Con</li> </ul>                          | + Firmed Shifts                             |
| Close After Printing                                                                                                    | QK <u>C</u> ancel                           |

## **Running a Staffing Activity Query**

The Staffing Activity Query is designed to track all employees you have booked for any day or date range. As with other activity queries, you can sort, group, or filter your data and answer various questions about your employee staffing activity.

### **Running a Staffing Activity Query**

- 1. Click the Queries button from the Main Caterease sidebar.
- Click the Staffing Activity button on the left-hand side of the screen. Result: The Staffing Activity Query window opens. Note: A Staffing Activity Query for a particular event can be generated by clicking the Staffing Activity for Event button from the Staffing tab in Event Manager.
- 3. Set a date range for your query by choosing the option Less Than Or Equal To, Greater Than Or Equal To, Within Date Range, or Relative Date Range.

- 4. **[Optional]** Choose to exclude cancelled events by clicking the **Exclude Cancelled Events** checkbox.
- 5. **[Optional]** Choose to display separate records for compensation details by clicking the **Show Separate Records for Compensation Details** checkbox.
- 6. Click **OK** to generate the query.

| stom: 😕 | Views • • | Filters •                 | for all second    | 0.4          | C. J.    | Desilie a       |       | Maria   | Cont     |
|---------|-----------|---------------------------|-------------------|--------------|----------|-----------------|-------|---------|----------|
| event # | Date      | Client/Organization       | Employee          | Start        | End      | Position        | Hours | Wage    | Cost     |
|         |           |                           | Click he          | re to define | a filter |                 |       |         |          |
| E00111  | 4/5/2013  | Crow Wedding Reception    | Amy Hazelby       | 04:00 PM     | 10:00 PM | Waiter/Waitress | 6     | \$7.00  | \$42.00  |
| E00381  | 4/10/2013 | F.G.C.U.                  | Amy Hazelby       | 04:00 PM     | 10:00 PM | Waiter/Waitress | 6     | \$7.00  | \$42.00  |
| E00111  | 4/5/2013  | Crow Wedding Reception    | Brian Shaw        | 04:00 PM     | 10:00 PM | Waiter/Waitress | 6     | \$7.00  | \$42.00  |
| E00452  | 3/24/2013 | American Family Insurance | Carolyn Bakerton  | 10:00 AM     | 03:30 PM | Waiter/Waitress | 5.5   | \$7.00  | \$38.50  |
| E00111  | 4/5/2013  | Crow Wedding Reception    | Cheryl Napoli     | 04:00 PM     | 10:00 PM | Waiter/Waitress | 6     | \$7.00  | \$42.00  |
| E00323  | 4/4/2013  | PSS                       | Cheryl Napoli     | 10:00 AM     | 06:00 PM | Waiter/Waitress | 8     | \$7.00  | \$56.00  |
| E00111  | 4/5/2013  | Crow Wedding Reception    | Chris Kipplinger  | 04:00 PM     | 10:00 PM | Waiter/Waitress | 6     | \$7.00  | \$42.00  |
| E00381  | 4/10/2013 | F.G.C.U.                  | Chris Kipplinger  | 04:00 PM     | 10:00 PM | Waiter/Waitress | 6     | \$7.00  | \$42.00  |
| E00445  | 4/2/2013  | NACM                      | Chris Kipplinger  | 10:30 AM     | 03:30 PM | Waiter/Waitress | 5     | \$7.00  | \$35.00  |
| E00445  | 4/2/2013  | NACM                      | Chrissy Snow      | 10:30 AM     | 03:30 PM | Host/Hostess    | 5     | \$5.00  | \$25.00  |
| E00111  | 4/5/2013  | Crow Wedding Reception    | Cindy Snow        | 04:00 PM     | 10:00 PM | Waiter/Waitress | 6     | \$7.00  | \$42.00  |
| E00111  | 4/5/2013  | Crow Wedding Reception    | Eric Myers        | 04:00 PM     | 10:00 PM | Waiter/Waitress | 6     | \$7.00  | \$42.00  |
| E00344  | 3/25/2013 | Diebold Company           | Eric Myers        | 06:00 AM     | 01:00 AM | Waiter/Waitress | 19    | \$7.00  | \$133.00 |
| E00371  | 4/13/2013 | Dvorak Reception          | Eric Myers        | 04:30 PM     | 12:00 AM | Waiter/Waitress | 7.5   | \$7.00  | \$52.50  |
| E00027  | 3/9/2013  | Glessing Wedding          | Eric Myers        | 12:00 PM     | 01:00 AM | Waiter/Waitress | 13    | \$7.00  | \$91.00  |
| E00355  | 2/19/2013 | GME Consultants           | Eric Myers        | 06:30 AM     | 01:00 AM | Waiter/Waitress | 5.5   | \$7.00  | \$38.50  |
| E00186  | 3/30/2013 | Goetz/Lyons Wedding Rece  | Eric Myers        | 04:00 AM     | 01:00 AM | Waiter/Waitress | 21    | \$7.00  | \$147.00 |
| E00374  | 2/22/2013 | Greg's Soccer Team        | Eric Myers        | 06:30 AM     | 03:00 AM | Waiter/Waitress | 3.5   | \$7.00  | \$24.50  |
| E00381  | 4/10/2013 | F.G.C.U.                  | Eric Myers        | 04:00 PM     | 10:00 PM | Waiter/Waitress | 6     | \$7.00  | \$42.00  |
| E00323  | 4/4/2013  | PSS                       | George Kipplinger | 10:00 AM     | 06:00 PM | Bartender       | 8     | \$10.00 | \$80.00  |
| E00111  | 4/5/2013  | Crow Wedding Reception    | George Roop       | 04:00 PM     | 10:00 PM | Bus Boy         | 6     | \$5.00  | \$30.00  |
| E00445  | 4/2/2013  | NACM                      | George Roop       | 10:30 AM     | 03:30 PM | Bus Boy         | 5     | \$5.00  | \$25.00  |
| E00111  | 4/5/2013  | Crow Wedding Reception    | George Schoenfeld | 04:00 PM     | 10:00 PM | Waiter/Waitress | 6     | \$7.00  | \$42.00  |
| E00325  | 3/20/2013 | Cruises & Vacations, Inc. | Greg Kipplinger   | 12:30 PM     | 04:30 PM | Waiter/Waitress | 4     | \$7.00  | \$28.00  |
| E00324  | 1/14/2013 | Bass Inc.                 | Jack Mazzone      | 06:00 AM     | 11:00 PM | Bartender       | 7     | \$10.00 | \$70.00  |
| E00379  | 4/4/2013  | Gustave A. Larson Compan  | Jack Mazzone      | 10:00 AM     | 01:00 PM | Bartender       | 3     | \$10.00 | \$30.00  |
| E00374  | 2/22/2013 | Greg's Soccer Team        | Jack Mazzone      | 03:00 AM     | 11:00 PM | Bartender       | 4     | \$10.00 | \$40.00  |

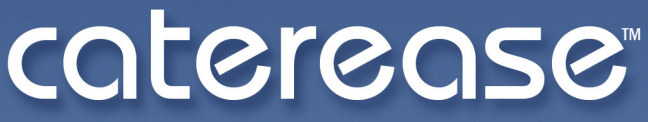

catering & event management software

a product of Horizon Business Services, Inc. Naples, FL 34102 T: 239.261.6617 F: 239.261.0067 www.caterease.com help@caterease.com